# Notice d'utilisation

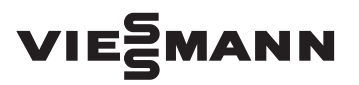

# pour l'utilisateur

Installation de chauffage avec régulation numérique de chaudière et de chauffage en fonction de la température extérieure Vitotronic 200, type FO1

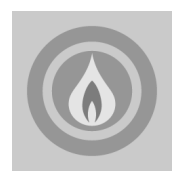

# VITOLIGNO 300-P

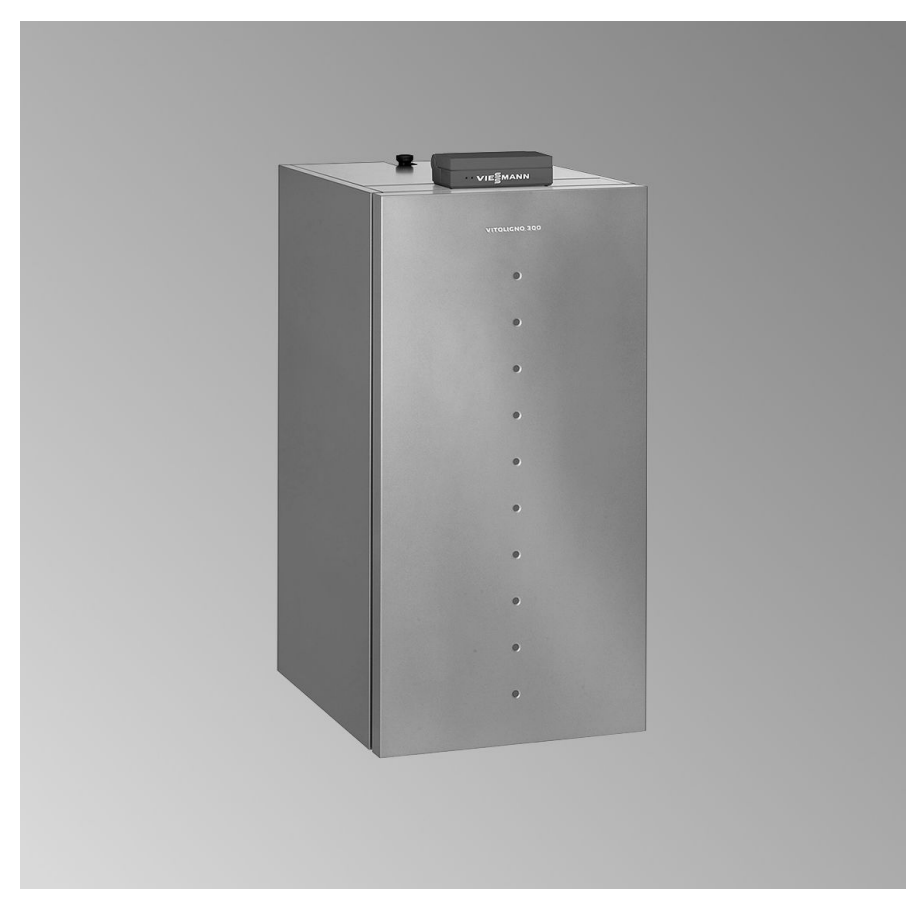

5586 617-F 1/2013

A conserver !

# Consignes de sécurité

### Pour votre sécurité

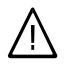

Respecter scrupuleusement ces consignes de sécurité afin d'éviter tout risque et tout dommage pour les personnes et les biens.

#### Explication des consignes de sécurité

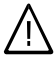

#### Danger

Ce symbole met en garde contre les dommages pour les personnes.

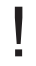

#### Attention

Ce symbole met en garde contre les dommages pour les biens et l'environnement.

#### Remarque

Les indications précédées du mot "Remarque" contiennent des informations supplémentaires.

#### Destinataires

La présente notice est destinée aux utilisateurs de l'installation de chauffage. Cet appareil n'est **pas** destiné à être utilisé par des personnes (y compris enfants) présentant des capacités physiques, sensorielles ou mentales diminuées, voire manquant d'expérience et de connaissance. Si toutefois cela devait être le cas, ces personnes devront, pour leur sécurité, être surveillées ou informées du mode opératoire par une personne habilitée.

#### Attention

Surveillez les enfants. Veillez à ce qu'ils ne jouent pas avec l'appareil.

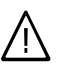

#### Danger

Des travaux non réalisés dans les règles de l'art sur l'installation de chauffage risquent d'entraîner des accidents potentiellement mortels.

- Les travaux sur les conduites de gaz ne devront être effectués que par un installateur qualifié.
- Les travaux électriques ne devront être effectués que par des électriciens.

#### Comportement en cas d'odeur de gaz

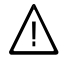

#### Danger

Une fuite de gaz risque de provoquer une explosion pouvant causer de très graves blessures.

- Ne pas fumer ! Eviter toute flamme nue et toute formation d'étincelles. Ne jamais actionner les interrupteurs des lampes et des appareils électriques.
- Fermer la vanne d'alimentation de gaz.
- Ouvrir les portes et les fenêtres.
- Eloigner les personnes de la zone de danger.
- Prévenir les fournisseurs de gaz et d'électricité et l'installateur depuis l'extérieur du bâtiment.
- Faire couper l'alimentation électrique du bâtiment depuis un lieu sûr (à l'extérieur du bâtiment).

# Pour votre sécurité (suite)

# Comportement en cas d'odeur de gaz de combustion

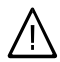

#### Danger

Les gaz de combustion peuvent entraîner des intoxications mortelles.

- Arrêter l'installation de chauffage.
- Aérer la chaufferie.
- Fermer les portes des pièces d'habitation.

#### Comportement en cas d'incendie

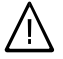

# Danger

Il y a risque de brûlures et d'explosion en cas d'incendie.

- Arrêter l'installation de chauffage.
- Fermer les vannes d'arrêt sur les conduites de combustible.
- Utiliser un extincteur contrôlé des classes ABC.

# Comportement en cas de défauts sur l'installation de chauffage

# $\bigwedge$

#### Danger

Les messages de défaut signalent les défauts sur l'installation de chauffage. Les défauts non éliminés peuvent avoir des conséquences mortelles. Ne pas acquitter plusieurs fois les messages de défaut à intervalles courts. Informer le chauffagiste pour qu'il puisse analyser la cause et remédier au défaut.

#### Conditions à remplir par la chaufferie

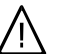

### Danger

La fermeture des ouvertures d'aspiration d'air entraîne un manque d'air de combustion. La combustion est alors incomplète et il se forme du monoxyde de carbone dont l'inhalation peut être mortelle.

Ne pas obstruer ou fermer les ouvertures d'aspiration d'air existantes.

Ne pas apporter, aux caractéristiques de construction, de modifications ultérieures susceptibles de se répercuter sur la sécurité de fonctionnement (par exemple modification des conduits de fumées, jaquettes ou cloisons).

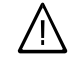

#### Danger

Les liquides et les matières très inflammables (par exemple essence, solvants, produits de nettoyage, peintures, papier) peuvent déclencher des déflagrations et des incendies. Ne pas entreposer ou utiliser de telles substances à proximité de l'installation de chauffage.

### Consignes de sécurité

# Pour votre sécurité (suite)

#### Attention

- Un environnement inadapté risque d'endommager l'installation de chauffage et d'entraîner des dysfonctionnements.
- Assurer une température ambiante supérieure à 0 °C et inférieure à 35 °C.
- Eviter toute pollution de l'air par des hydrocarbures halogénés (contenus dans les peintures, les solvants et les nettoyants, par exemple) et la poussière abondante (travaux de meulage, par exemple).
- Eviter une humidité de l'air élevée permanente (par exemple séchage de linge permanent).

#### Composants supplémentaires, pièces de rechange et d'usure

#### Attention

Les composants qui n'ont pas été contrôlés avec l'installation de chauffage risquent de provoquer des dommages sur l'installation de chauffage ou des dysfonctionnements.

Ne faire effectuer leur montage ou leur remplacement que par le chauffagiste.

# Sommaire

# Sommaire

### Information préliminaire

| Domaines d'utilisation autorisés             | 8 |
|----------------------------------------------|---|
| Première mise en service                     | 8 |
| Votre installation est préréglée             | 8 |
| Sécurité lors de l'entretien et du nettoyage | 9 |

#### Vos accès

| 10 |
|----|
| 10 |
| 11 |
| 13 |
| 13 |
| 13 |
|    |

#### Enclencher et arrêter

| <b>V</b>                                                                     |   |
|------------------------------------------------------------------------------|---|
| Arrêter l'installation de chauffage 1                                        | 4 |
| Enclencher un circuit de chauffage et la production d'eau chaude sanitaire 1 | 5 |
| Arrêter un circuit de chauffage et la production d'eau chaude sanitaire 1    | 6 |
| N'enclencher que la production d'eau chaude sanitaire 1                      | 7 |
| Arrêter la production d'eau chaude sanitaire 1                               | 8 |

# Régler la température ambiante

| Régler durablement la température ambiante                           | 20 |
|----------------------------------------------------------------------|----|
| Contrôler le réglage "Chauffage et ECS" pour le circuit de chauffage | 20 |
| Contrôler le réglage "Programmation" pour le circuit de chauffage    | 20 |
| Régler la température ambiante normale                               | 22 |
| Régler la température ambiante réduite                               | 22 |
| Programmation horaire                                                | 23 |
| Modifier la température ambiante pour quelques jours seulement       | 25 |
| Régler le programme vacances                                         | 26 |
| Modifier la température ambiante pour quelques heures seulement      | 27 |
| Régler le régime économique                                          | 28 |
| Régler le régime réceptions                                          | 29 |

# Régler l'eau chaude sanitaire

| Régler durablement l'eau chaude sanitaire                                     | 31 |
|-------------------------------------------------------------------------------|----|
| Contrôler le réglage "Chauffage et ECS"/"Eau chaude seul." pour le circuit de |    |
| chauffage                                                                     | 31 |
| Contrôler le réglage "Programmation" pour le circuit de chauffage             | 31 |
| Régler la température d'eau chaude                                            | 32 |
| Programmation                                                                 | 33 |
| Modifier l'eau chaude sanitaire pour quelques heures seulement                | 37 |

# Sommaire

| -  |     |     |   |      |
|----|-----|-----|---|------|
| 50 | 100 | 100 | 0 | I KO |
|    |     |     |   |      |
| 00 |     | _   |   |      |

| Une seule phase de production d'eau chaude sanitaire                                             | 38 |
|--------------------------------------------------------------------------------------------------|----|
| Autres réglages                                                                                  |    |
| Régler les temps d'alimentation en combustible                                                   | 40 |
| Label d'affectation                                                                              | 42 |
| Régler l'heure et la date                                                                        | 43 |
| Sélectionner la langue                                                                           | 44 |
| Modifier le comportement de la chaudière                                                         | 44 |
| Modifier la pente et la parallèle                                                                | 44 |
| Pour l'utilisateur qui souhaite en savoir plus                                                   | 46 |
| Régler le contraste de l'écran                                                                   | 47 |
| Régler la tonalité des touches                                                                   | 48 |
| Rétablir le réglage de base                                                                      | 49 |
| Interrogations possibles                                                                         |    |
| Interroger les températures                                                                      | 50 |
| Information chaudière                                                                            | 50 |
| <ul> <li>Information circuit de chauffage (en fonction de la température extérieure),</li> </ul> |    |
| circuit de chauffage 1 et circuit de chauffage 2                                                 | 51 |
| Information circuit de chauffage (avec température d'eau de chaudière cons-                      |    |
| tante)                                                                                           | 52 |
| Information eau chaude (en présence d'un ballon d'eau chaude)                                    | 52 |
| Information solaire                                                                              | 53 |
| Remise à zero des données de l'installation                                                      | 53 |
| Interroger l'affichage de defaut                                                                 | 53 |
| Que faire si ?                                                                                   |    |
| les pièces sont trop froides                                                                     | 55 |
| les pièces sont trop chaudes                                                                     | 57 |
| il n'y a pas d'eau chaude                                                                        | 58 |
| l'eau chaude est à une température excessive                                                     | 58 |
| "Défaut" apparaît sur l'écran                                                                    | 58 |
| "Entretien" apparaît sur l'écran                                                                 | 59 |
| "Cde distance" apparaît sur l'écran                                                              | 59 |
| "Fermer cendrier" apparaît sur l'écran                                                           | 59 |
| "Nettoyage marche" apparaît sur l'écran                                                          | 59 |
| "Nettoyage arrêt" apparaît sur l'écran                                                           | 59 |
| "Remplir silo" apparaît sur l'écran                                                              | 60 |
| "Nettoyage grille" apparaît sur l'écran                                                          | 60 |
| "Vider le cendrier" apparaît sur l'écran                                                         | 60 |
| Commande de combustible                                                                          | 61 |
|                                                                                                  |    |

# Sommaire

# Sommaire (suite)

#### Maintenance

| Vider les bacs à cendres           | 62 |
|------------------------------------|----|
| Nettoyage                          | 64 |
| Contrôle et entretien              | 64 |
|                                    |    |
| Conseils pour économiser l'énergie | 66 |
|                                    |    |
| Index                              | 67 |

#### Information préliminaire

#### Domaines d'utilisation autorisés

L'appareil doit être installé et utilisé uniquement dans des installations de chauffage en circuit fermé conformes à la norme EN 12828, en respectant les notices de montage, de maintenance et d'utilisation correspondantes. Il est prévu uniquement pour le chauffage d'eau de chauffage de qualité eau sanitaire.

L'autorisation d'utilisation suppose que l'installation a été réalisée en utilisant des composants homologués pour l'installation.

Une utilisation professionnelle ou industrielle dans un but autre que le chauffage d'un bâtiment ou la production d'eau chaude sanitaire est considérée comme non conforme. Toute autre utilisation doit être autorisée par le fabricant au cas par cas.

Une utilisation non conforme de l'appareil ou une intervention inappropriée (par exemple ouverture de l'appareil par l'utilisateur) est interdite et entraîne l'exclusion de toute responsabilité du fabricant. La modification de composants du système de chauffage remettant en cause leur autorisation d'utilisation (par exemple l'obturation des parcours d'évacuation des fumées et d'admission d'air) constitue également une utilisation non conforme.

# Première mise en service

La première mise en service et l'adaptation de la régulation à l'installation et au bâtiment devront être effectuées par le chauffagiste.

#### Votre installation est préréglée

La régulation a été réglée en usine sur "Chauffage et eau chaude", c'est-à-dire pour chauffer les pièces et produire de l'eau chaude sanitaire (si un ballon d'eau chaude est présent).

Votre installation de chauffage est donc opérationnelle :

# Votre installation est préréglée (suite)

- Entre 6 et 22 heures, les pièces sont chauffées à la température ambiante normale.
- Entre 5 heures 30 et 22 heures, l'eau chaude est réchauffée à la consigne de température réglée (si un ballon d'eau chaude sanitaire est présent). La pompe de bouclage ECS (si raccordée à la régulation) est enclenchée.
- Entre 22 et 6 heures, les pièces sont chauffées à la température ambiante réduite (réglée sur 3 °C, protection contre le gel).

- Le ballon d'eau chaude n'est pas réchauffé entre 22 heures et 5 heures 30.
- L'inversion heure d'hiver/heure d'été est effectuée de manière automatique.

Le jour et l'heure ont été réglés par votre chauffagiste au moment de la première mise en service.

Le réglage de base effectué à l'usine peut être modifié en fonction de vos besoins.

#### Remarque

Toutes les données sont conservées en cas de coupure de courant.

# Sécurité lors de l'entretien et du nettoyage

#### Attention

- Les travaux d'entretien et de nettoyage et la manipulation de la boîte à cendres exposent à un risque d'incendie et de brûlure par les composants brûlants et les cendres.
  - Porter des gants de protection appropriés.
  - Utiliser les couvercles de protection fournis pour un transport sûr des bacs à cendres.
  - N'éliminer les cendres brûlantes qu'à l'aide de récipients ininflammables munis d'un couvercle.

#### Remarque

Respecter les consignes en vigueur pour l'élimination des consommables, déchets et parties de l'installation.

#### Vos accès

# Vue d'ensemble des organes de commande et d'affichage

Tous les réglages de votre installation de chauffage peuvent être effectués sur le module de commande.

Si votre installation comporte des commandes à distance, les réglages peuvent être également effectués sur cellesci.

# Ouvrir la régulation

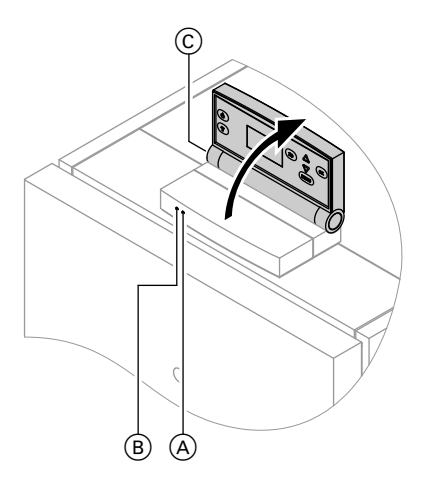

- (A) Voyant de fonctionnement (vert)
- B Voyant de dérangement (rouge)

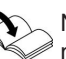

Notice d'utilisation de la com-

- Tirez la partie supérieure de la régulation vers le haut. Elle s'enclenche dans une certaine position.

Vue d'ensemble des organes de commande et... (suite)

# Fonctions

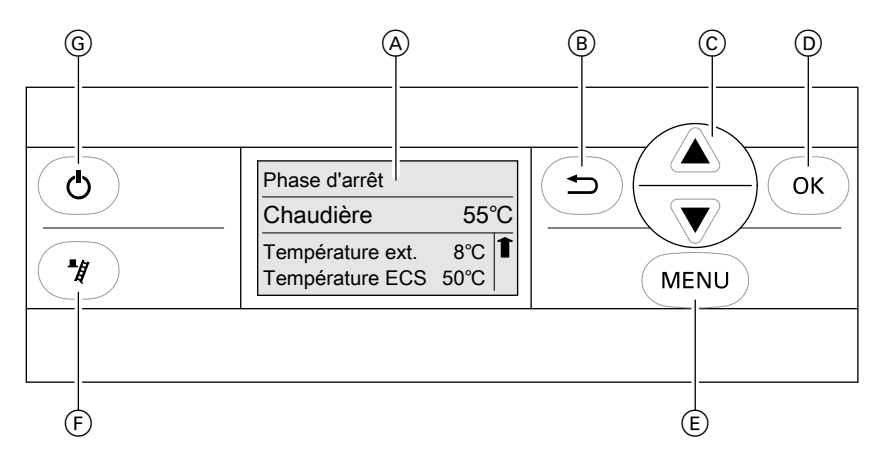

- A Ecran
- B Touche retour
   Cette touche vous permet de revenir à chaque fois à la sélection précédente.
- © Touches de navigation (déplacements vers le haut et le bas dans le menu) ou réglage de valeurs

#### Structure de l'écran

L'écran affiche à chaque fois un extrait à 4 lignes du menu sélectionné. Avec les touches  $\blacktriangle/\nabla$ , vous pouvez sélectionner les autres options du menu.

- (D) Confirmation
- (E) Réglage de menu
- F Touche de marche provisoire (uniquement à des fins de maintenance)
- G Veille (voir page 15)

Si vous sélectionnez une option de menu qui permet de modifier une valeur, par ex. **"Temp. amb. confort"**, modifiez celle-ci avec les touches  $\blacktriangle/\nabla$  et confirmez la nouvelle valeur avec la touche R.

# Vos accès

# Vue d'ensemble des organes de commande et... (suite)

#### Vue d'ensemble de la structure des menus

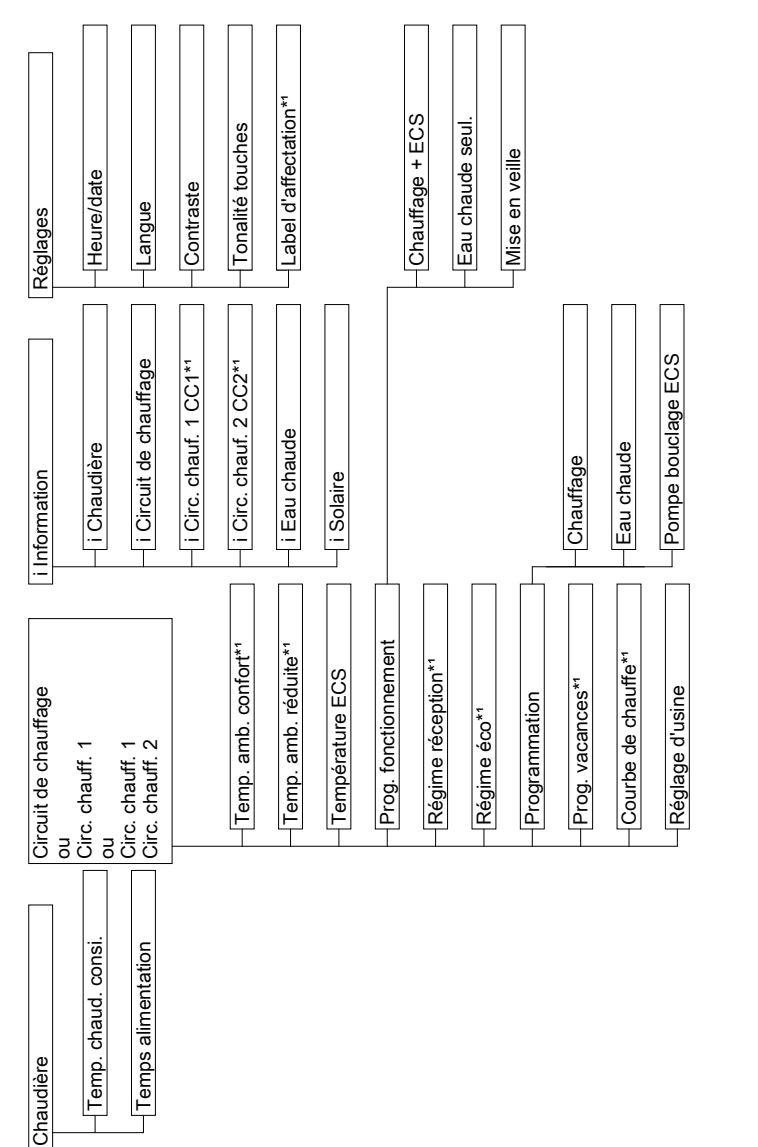

\*1 Pas dans le cas d'un circuit de chauffage avec température d'eau de chaudière constante.

# Vue d'ensemble des organes de commande et... (suite)

# Symboles affichés à l'écran

Les symboles ne sont pas affichés en permanence, mais apparaissent en fonction de l'installation et de l'état de fonctionnement.

- Risque de gel
- Fonction marche provisoire activée
- Réception radio des signaux horaires (uniquement avec un récepteur de radio-pilotage, accessoire)
- Veuillez patienter
- CC1 Circuit de chauffage 1
- CC2 Circuit de chauffage 2

# Sélection du circuit de chauffage - avant chaque réglage et interrogation

Il est possible que votre bâtiment soit chauffé par plusieurs circuits de chauffage indépendants (par ex. un circuit plancher chauffant ou un circuit radiateurs). Il vous faut sélectionner ceux-ci avant chaque réglage et interrogation. Vous pouvez affecter un nom spécifique aux circuits de chauffage (voir chapitre "Label d'affectation").

#### Affichages de base possibles sur l'écran

Suivant l'état de fonctionnement de la chaudière, les affichages de base suivants peuvent apparaître sur l'écran :

| Action régulation | n              |  |
|-------------------|----------------|--|
| Chaudière         | Chaudière 68°C |  |
| Chauffage         | Marche         |  |
| Eau chaude        | Arrêt          |  |

| Montée T° |        |   |
|-----------|--------|---|
| Chaudière | 25°C   |   |
| Chauffage | Marche |   |
|           | Anel   | - |

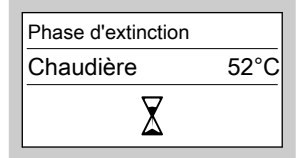

| Phase d'arrêt |        |  |
|---------------|--------|--|
| Chaudière     | 50°C   |  |
| Chauffage     | Marche |  |
| Eau chaude    | Arrêt  |  |

# Enclencher l'installation de chauffage

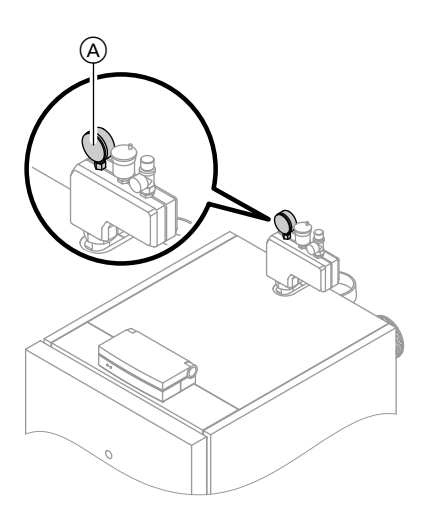

- Contrôlez la pression de l'installation sur le manomètre (A) : si l'aiguille se trouve en dessous du repère rouge, la pression de l'installation est trop basse (pression minimale 1,0 bar). Dans ce cas, rajoutez de l'eau ou informez le chauffagiste.
- Vérifiez si les ouvertures d'admission et d'évacuation d'air du local d'installation ne sont pas obstruées.
- Vérifiez si l'évacuation de chaleur par l'installation de chauffage est assurée, par ex. si les robinets des radiateurs sont ouverts.
- Appuyez sur la touche (b). L'installation de chauffage se met en marche.

Le voyant vert (voyant de fonctionnement) est allumé.

Peu de temps après, l'affichage de base correspondant à l'état de fonctionnement (voir page 13) apparaît sur l'écran.

# Arrêter l'installation de chauffage

Si vous souhaitez ne pas utiliser **provisoirement** l'installation de chauffage, par ex. pendant les vacances d'été.

# Arrêter l'installation de chauffage (suite)

Appuyez sur la touche 🔘.

Le voyant vert (voyant de fonctionnement) clignote.

Si le brûleur est en service, il entre en phase d'extinction.

| Phase d'extinction |      |
|--------------------|------|
| Chaudière          | 52°C |
| X                  |      |

#### Remarque

Si la chaudière est en phase de montée en température, celle-ci est d'abord achevée avant que la chaudière n'entre en phase d'extinction.

Si l'installation est en "Phase d'arrêt", l'état veille est activé directement.

#### Remarque

- L'éclairage de l'écran s'éteint et les consommateurs raccordés, par ex. des pompes de circuit de chauffage, sont arrêtés.
- Il n'y a pas de surveillance de protection contre le gel.
- Les réglages de la régulation sont conservés.
- Si une commande à distance est raccordée aux circuits de chauffage, l'éclairage de l'écran de celle-ci s'éteint également.

# Enclencher un circuit de chauffage et la production d'eau chaude sanitaire

Vous souhaitez chauffer les pièces et disposer d'eau chaude.

Appuyer sur les touches suivantes :

1. "MENU".

586 617-F

- 2. ▲/▼ pour la sélection de "Circ. chauff. 1" (CC1), "Circ. chauff. 2" (CC2) ou "Circuit de chauffage".
- **3.** (K) pour confirmer.

- 4. ▲/▼ pour "Prog. fonctionnement".
- **5.** OK pour confirmer.
- 6. ▲/▼ pour "Chauffage et ECS".

 $\blacktriangleright$ 

# Enclencher un circuit de chauffage et la... (suite)

 Pour confirmer. L'écran affiche brièvement
 "Mémorisé" et la case correspondante est cochée.

| Prog. fonctionnement | СС           | ;1 |
|----------------------|--------------|----|
| Chauffage et ECS     | $\checkmark$ |    |
| Eau chaude seul.     |              |    |
| Mise en veille       |              | L  |

- Pour le circuit de chauffage sélectionné, les pièces sont chauffées à la température ambiante normale ou réduite (protection contre le gel) selon la programmation réglée.
   Réglage de base : de 6 à 22 heures, température ambiante normale, sinon température ambiante réduite.
- De l'eau chaude sanitaire est produite (si un ballon d'eau chaude est présent) et la pompe de bouclage ECS (si existante) est enclenchée conformément à la programmation réglée. Réglage de base : de 5 heures 30 à 22 heures. l'eau

chaude est réchauffée à la consigne de température réglée et la pompe de bouclage ECS est enclenchée. Voir remarque page 31.

La protection contre le gel de la chaudière et du ballon d'eau chaude est active.

# Arrêter un circuit de chauffage et la production d'eau chaude sanitaire

Vous ne souhaitez ni chauffer les pièces, ni disposer d'eau chaude.

Appuyez sur les touches suivantes :

- 1. "MENU".
- 2. ▲/▼ pour la sélection de "Circ. chauff. 1" (CC1), "Circ. chauff. 2" (CC2) ou "Circuit de chauffage".
- 4. ▲/▼ pour "Prog. fonctionnement".
- **5.** OK pour confirmer.
- 6. ▲/▼ pour "Mise en veille".

**3.** (0K) pour confirmer.

# Arrêter un circuit de chauffage et la... (suite)

7. (R) pour confirmer.
 L'écran affiche brièvement
 "Mémorisé" et la case correspondante est cochée.

| Prog. fonctionnement | СС           | :1 |
|----------------------|--------------|----|
| Chauffage et ECS     |              |    |
| Eau chaude seul.     |              |    |
| Mise en veille       | $\checkmark$ | l  |

- Il n'y a pas de chauffage des pièces pour le circuit de chauffage sélectionné.
- Pas de production d'eau chaude sanitaire.

Voir remarque page 31.

La protection contre le gel de la chaudière et du ballon d'eau chaude est active.

#### Remarque

**7**. (K)

Les pompes sont enclenchées automatiquement et brièvement toutes les 24 heures pour éviter tout grippage.

# N'enclencher que la production d'eau chaude sanitaire

Vous ne souhaitez pas chauffer les pièces mais disposer d'eau chaude.

Appuyez sur les touches suivantes :

- 1. "MENU".
- 2. ▲/▼ pour la sélection de "Circ. chauff. 1" (CC1), "Circ. chauff. 2" (CC2) ou "Circuit de chauffage".
- **3.** OK pour confirmer.
- 4. ▲/▼ pour "Prog. fonctionnement".
- **5.** (K) pour confirmer.
- 6. ▲/▼ pour "Eau chaude seul.".

pour confirmer. L'écran affiche brièvement "**Mémorisé"** et la case correspondante est cochée.

| Prog. fonctionnement CC1 |              |  |
|--------------------------|--------------|--|
| Chauffage et ECS         |              |  |
| Eau chaude seul.         | $\checkmark$ |  |
| Mise en veille           |              |  |

N'enclencher que la production d'eau chaude... (suite)

- Il n'y a pas de chauffage des pièces pour le circuit de chauffage sélectionné.
- De l'eau chaude sanitaire est produite (si un ballon d'eau chaude est présent) et la pompe de bouclage ECS (si existante) est enclenchée conformément à la programmation réglée. Réglage de base : de 5 heures 30 à 22 heures, l'eau chaude est réchauffée à la consigne de température réglée et la pompe de bouclage ECS est enclenchée. Voir remargue page 31.
- La protection contre le gel de la chaudière et du ballon d'eau chaude est active.

Si la température d'eau de chaudière baisse à 5 °C, la température est de nouveau portée à 50 °C.

#### Remarque

Les pompes sont enclenchées automatiquement et brièvement toutes les 24 heures pour éviter tout grippage.

# Arrêter la production d'eau chaude sanitaire

Vous souhaitez chauffer les pièces mais ne pas disposer d'eau chaude.

Appuyez sur les touches suivantes :

- 1. "MENU".
- 2. ▲/▼ pour la sélection de "Circ. chauff. 1" (CC1), "Circ. chauff. 2" (CC2) ou "Circuit de chauffage".
- **3. OK** pour confirmer.
- 4. ▲/▼ pour "Prog. fonctionnement".

**5.** (K) pour confirmer.

- 6. ▲/▼ pour "Chauffage et ECS".
- 7. (K) pour confirmer.
   L'écran affiche brièvement
   "Mémorisé" et la case correspondante est cochée.

| Prog. fonctionnement CC1 |        |   |
|--------------------------|--------|---|
| Chauffage et ECS         | $\leq$ |   |
| Eau chaude seul.         |        |   |
| Mise en veille           |        | T |

# Arrêter la production d'eau chaude sanitaire (suite)

8. Effacez les plages horaires de production d'eau chaude sanitaire (voir page 36)
ou Réglez la consigne de température d'eau chaude sur 10°C (voir

page 32).

- Pour le circuit de chauffage sélectionné, les pièces sont chauffées à la température ambiante normale ou réduite (protection contre le gel) selon la programmation réglée.
   Réglage de base : de 6 à 22 heures, température ambiante normale, sinon température ambiante réduite.
- Pas de production d'eau chaude sanitaire.

Voir remarque page 31.

La protection contre le gel de la chaudière et du ballon d'eau chaude est active.

Si la température d'eau de chaudière baisse à 5 °C, la température est de nouveau portée à 50 °C.

#### Remarque

La pompe de charge ECS est enclenchée automatiquement et brièvement toutes les 24 heures pour éviter tout grippage.

# Régler durablement la température ambiante

Si le chauffage doit être assuré pour le circuit de chauffage, les points suivants doivent être respectés :

# Contrôler le réglage "Chauffage et ECS" pour le circuit de chauffage

Vérifiez si **"Chauffage et ECS"** est réglé pour le circuit de chauffage correspondant.

Appuyez sur les touches suivantes :

- 1. "MENU".
- 2. ▲/▼ pour la sélection de "Circ. chauff. 1" (CC1), "Circ. chauff. 2" (CC2) ou "Circuit de chauffage".
- **3.** OK pour confirmer.
- 4. ▲/▼ pour "Prog. fonctionnement" ; "Chauffage et ECS" doit être coché. Si ce n'est pas le cas, procédez comme suit :

- 5. ▲/▼ pour "Chauffage et ECS".
- **6.** OK pour confirmer.
- jusqu'à l'apparition de l'affichage de base (voir page 13).

Vous pouvez sélectionner pour le circuit de chauffage correspondant la température ambiante normale (pour le jour) (voir page 22) et la température ambiante réduite (pour la nuit) (voir page 22).

# Contrôler le réglage "Programmation" pour le circuit de chauffage

Le chauffage des pièces à la température ambiante normale ou à la température ambiante réduite dépend du réglage de la programmation pour le jour concerné (4 plages horaires possibles, voir page 23).

- Si une ou plusieurs plages horaires sont réglées, les pièces sont chauffées à la température ambiante normale pendant cette durée.
- Si aucune plage horaire n'est réglée, les pièces sont chauffées tout au long de la journée à la température ambiante réduite.

# Régler durablement la température ambiante (suite)

Appuyez sur les touches suivantes :

1. "MENU".

2. ▲/▼ pour la sélection de "Circ. chauff. 1" (CC1), "Circ. chauff. 2" (CC2) ou "Circuit de chauffage".  jusqu'à l'apparition de l'affichage de base (voir page 13).

Pour modifier la programmation, voir page 23.

- **3. (K)** pour confirmer.
- **4. ▲**/**▼** pour **"Programmation"**.
- **5.** OK pour confirmer.
- 6. ▲/▼ pour "Chauffage".
- 7. (K) jusqu'à ce que "Chauffage" s'affiche sur une ligne des heures pour les plages horaires.

| Chauffage Lu - Di | CC1 |
|-------------------|-----|
|                   |     |
| 1 06:00 à 22:00   |     |
| Sélectionner avec | ☆₽  |

Dans cet exemple, la plage horaire 1 est réglée de 6 à 22 heures.

Autrement dit, les pièces sont chauffées à la température ambiante normale durant cette période.

Régler durablement la température ambiante (suite)

# Régler la température ambiante normale

Appuyez sur les touches suivantes :

- 1. "MENU".
- 2. ▲/▼ pour la sélection de "Circ. chauff. 1" (CC1), "Circ. chauff. 2" (CC2) ou "Circuit de chauffage".
- **3.** OK pour confirmer.
- 4. ▲/▼ pour "Temp. amb. confort".
- **5.** OK pour confirmer.

| Temp. amb. confort. | CC1 |
|---------------------|-----|
| 20°C                |     |
| Modifier avec       | ৫₽  |

# 6. ▲/▼ pour la valeur de température souhaitée.

- 7. (K) pour confirmer. L'écran affiche brièvement "Mémorisé".
- jusqu'à l'apparition de l'affichage de base (voir page 13).

# Régler la température ambiante réduite

Appuyez sur les touches suivantes :

- 1. "MENU".
- 2. ▲/▼ pour la sélection de "Circ. chauff. 1" (CC1), "Circ. chauff. 2" (CC2) ou "Circuit de chauffage".
- **3.** OK pour confirmer.
- **4. ▲**/▼ pour "Temp. amb. réduite".

**5. (K)** pour confirmer.

| Temp. amb. réduite. | CC1 |
|---------------------|-----|
| Fonction antigel    | 3°C |
| Modifier avec       | ₫₽  |

ÞÞ

# Régler la température ambiante

# Régler durablement la température ambiante (suite)

6. ▲/▼ pour la valeur de température souhaitée.

# Remarque

Si la température ambiante réduite est réalée sur 3°C. "Fonction antigel" apparaît.

- **7.** (K) pour confirmer. L'écran affiche brièvement "Mémorisé".
- 8. 🗁 iusqu'à l'apparition de l'affichage de base (voir page 13).

# **Programmation horaire**

- Pour le chauffage, 4 inversions entre la température ambiante normale et la température ambiante réduite (4 plages horaires) sont possibles par jour.
- La plage horaire 1 de 6 à 22 heures a été réglée en usine pour tous les jours de la semaine. Autrement dit, durant cette période, les pièces sont chauffées à la température ambiante normale.
- Vous pouvez régler une programmation **spécifique** pour les jours ou les parties de la semaine ci-après :
  - Programmation identique pour tous les jours de la semaine : lundi à dimanche
  - Programmation pour des parties de la semaine : lundi à vendredi et samedi à dimanche
  - Programmation séparée pour chaque jour de la semaine : lundi, mardi, etc.

Lors du réglage de la programmation, tenez compte du fait que votre installation de chauffage a besoin d'un certain temps pour chauffer les pièces à la température souhaitée.

Procédure de réglage de la programmation, voir page 23.

- Procédure d'effaceme
   horaire, voir page 24. Procédure d'effacement d'une plage

# Régler la programmation

Appuyez sur les touches suivantes :

- 1. "MENU".
- 2. ▲/▼ pour la sélection de "Circ. chauff. 1" (CC1), "Circ. chauff. 2" (CC2) ou "Circuit de chauffage".
- **3**. (0K) pour confirmer.
- pour "Programmation".
- 5. OK pour confirmer.
- **6.** ▲/▼ pour l'horloge "Chauffage".

#### Remarque

Si vous souhaitez interrompre les réglages de la programmation avant d'avoir terminé, appuyez successivement sur la touche 🗇 jusqu'à l'apparition de l'affichage de base (voir page 13).

# Régler durablement la température ambiante (suite)

7. <sup>(K)</sup> pour confirmer.

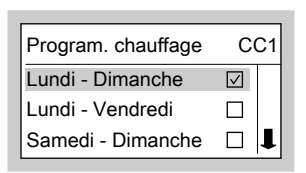

- ▲/▼ jusqu'à l'affichage de la partie de la semaine ou du jour souhaité.
- **9.** OK pour confirmer.

| Chauffage Lu - Di | CC1 |
|-------------------|-----|
|                   |     |
| 1 06:00 à 22:00   |     |
| Sélectionner avec | ৫₽  |

- 10. ▲/▼ pour la sélection de la plage horaire. La plage horaire concernée est signalée par un chiffre (1, 2, 3 ou 4).
- **11. OK** pour confirmer.
- **12.** ▲/▼ pour l'heure de début de la plage horaire.
- **13.** OK pour confirmer.
- **14.** ▲/▼ pour l'heure de fin de la plage horaire.

**15.** OK pour confirmer.

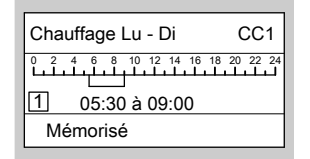

 Pour régler le début et la fin des autres plages horaires, procédez comme décrit aux points 10 à 15.

| Chauffage Lu - Di                                            | CC1 |
|--------------------------------------------------------------|-----|
| 2 4 6 8 10 12 14 16<br>1 1 1 1 1 1 1 1 1 1 1 1 1 1 1 1 1 1 1 |     |
| Mémorisé                                                     |     |

 jusqu'à l'apparition de l'affichage de base (voir page 13).

#### Effacer des plages horaires

Si vous souhaitez **effacer** une plage horaire, appuyez sur les touches suivantes :

 Procédez comme décrit aux points 1 à 11 du chapitre "Régler la programmation".

# Régler durablement la température ambiante (suite)

2. 🛞 jusqu'à l'affichage de l'heure de fin de la plage horaire sélectionnée.

| Chauffage Lu - Di | CC1 |
|-------------------|-----|
|                   |     |
| 2 16:30 à 23:00   |     |
| Modifier avec     | ₽₽  |

3. ▲/▼ jusqu'à l'affichage de "--:-" pour l'heure de fin.

| Chauffage Lu - Di | CC1         |
|-------------------|-------------|
|                   | 18 20 22 24 |
| [2]:à:            |             |
| Mémoriser par     | OK          |

- 4. 🕅 pour confirmer.
- jusqu'à l'apparition de l'affichage de base (voir page 13).

# Rétablir le réglage d'usine des plages horaires

Si vous souhaitez rétablir le réglage d'usine de **toutes** les plages horaires, appuyez sur les touches suivantes :

 Procédez comme décrit aux points 1 à 9 du chapitre "Régler la programmation".

#### 2. ▲/▼ pour "Réglage d'usine".

| Chauffage Lu - Di | CC1 |  |
|-------------------|-----|--|
|                   |     |  |
| Réglage d'usine   |     |  |
| Régler avec       | OK  |  |

**3. (K) 2** fois pour confirmer.

 jusqu'à l'apparition de l'affichage de base (voir page 13).

# Modifier la température ambiante pour quelques jours seulement

Vous disposez des possibilités suivantes pour économiser l'énergie durant les vacances :

- Vous pouvez arrêter complètement le chauffage des pièces (voir "Arrêter un circuit de chauffage et la production d'eau chaude sanitaire" page 16).
   ou
- Vous pouvez régler le chauffage des pièces sur une consommation minimale d'énergie (par ex. pour que les plantes ne gèlent pas). Pour ce faire, sélectionnez le "Prog. vacances".

5586 617-F

 $\blacktriangleright$ 

#### Modifier la température ambiante pour quelques... (suite)

- Avec le réglage "Chauffage et ECS", durant le programme vacances, le chauffage est assuré pour tous les circuits de chauffage à la température ambiante réduite réglée (voir page 22), mais il n'y a pas de production d'eau chaude sanitaire.
- Avec le réglage "Eau chaude seul.", durant le programme vacances, seule la surveillance de protection contre le gel de la chaudière et du ballon d'eau chaude est assurée pour tous les circuits de chauffage.

# Régler le programme vacances

Le programme vacances débute à 0 heure le lendemain de la date de départ et prend fin à 0 heure le jour du retour, c'est-à-dire que la programmation réglée est active le jour du départ et le jour du retour.

#### Remarque

La régulation est réglée de manière à ce que le programme vacances agisse sur **tous** les circuits de chauffage. Si vous souhaitez modifier ce réglage, veuillez vous adresser à votre chauffagiste.

Appuyez sur les touches suivantes :

- 1. "MENU".
- 2. ▲/▼ pour la sélection de "Circ. chauff. 1" (CC1), "Circ. chauff. 2" (CC2) ou "Circuit de chauffage".
- **3. (K)** pour confirmer.

#### **4.** ▲/▼ pour "**Prog. vacances**".

 pour confirmer ; la date actuelle "de" et la date suivante "à" apparaissent.

| Prog. vacances | CC1         |
|----------------|-------------|
| de Ma 25.07.06 |             |
| à              | Me 26.07.06 |
| Modifier avec  | ☆₽          |

6. ▲/▼ pour la date de départ.

#### Remarque

Si vous souhaitez interrompre les réglages pour le programme vacances avant d'avoir terminé, appuyez successivement sur la touche ⊖ jusqu'à l'apparition de l'affichage de base (voir page 13).

Modifier la température ambiante pour quelques... (suite)

- 7. 🛞 pour confirmer.
- **8.**  $\blacktriangle/ \bigtriangledown$  pour la date de retour.
- 9. (x) pour confirmer.
   L'écran affiche brièvement
   "Mémorisé" et la case correspondante est cochée.

| Circ. chauff. 1 | CC1 |
|-----------------|-----|
| Régime éco      |     |
| Programmation   |     |
| Prog. vacances  |     |

#### Mettre fin au programme vacances

Le programme vacances prend fin automatiquement le jour du retour.

Si vous souhaitez interrompre le programme vacances, appuyez sur les touches suivantes :

1. "MENU".

- 2. ▲/▼ pour la sélection de "Circ. chauff. 1" (CC1), "Circ. chauff. 2" (CC2) ou "Circuit de chauffage".
- **3. (K)** pour confirmer.
- **4. ▲**/▼ pour "**Prog. vacances**".
- **5.** OK pour confirmer.
- 6. ▲/▼ pour "Effacer le programme".
- 7. <sup>OK</sup> pour confirmer.
- 8. ▲/▼ pour "Effacer?" "Oui".
- 9. ON pour confirmer. L'écran affiche brièvement "Mémorisé".
- jusqu'à l'apparition de l'affichage de base (voir page 13).

# Modifier la température ambiante pour quelques heures seulement

Les fonctions suivantes vous permettent de modifier la température ambiante pour quelques heures sans modifier durablement les réglages de la régulation.

#### Modifier la température ambiante pour quelques... (suite)

- Pour économiser l'énergie, vous pouvez réduire la température ambiante normale à l'aide du "Régime éco" (voir chapitre "Régler le régime économique").
- Vous souhaitez chauffer à la température ambiante normale et disposer d'eau chaude hors programme. A cet effet, sélectionnez le "Régime réception" (voir chapitre "Régler le régime réceptions").

# Régler le régime économique

Dans le régime économique, la température ambiante normale est réduite automatiquement. Appuyez sur les touches suivantes :

- 1. "MENU".
- 2. ▲/▼ pour la sélection de "Circ. chauff. 1" (CC1), "Circ. chauff. 2" (CC2) ou "Circuit de chauffage".
- **3. OK** pour confirmer.
- 4. ▲/▼ pour "Régime éco".
- 5. (K) pour confirmer. L'écran affiche brièvement "Régime éco Marche" et la case correspondante est cochée.

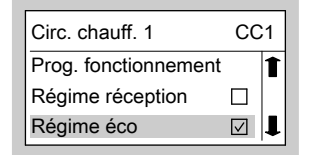

# Modifier la température ambiante pour quelques... (suite)

#### Mettre fin au régime économique

Le régime économique se termine automatiquement à la première inversion sur le chauffage à la température ambiante réduite. Si vous souhaitez interrompre le régime économique, appuyez sur les touches suivantes :

1. "MENU".

4. ▲/▼

2. ▲/▼ pour la sélection de "Circ. chauff. 1" (CC1), "Circ. chauff. 2" (CC2) ou "Circuit de chauffage".

- **3. • K** pour confirmer.
- **4.** ▲/▼ pour "Régime éco".

l'écran.

 (N) pour confirmer. L'écran affiche brièvement "Régime éco Arrêt".

# Régler le régime réceptions

- Les pièces sont chauffées à une température réglable de manière spécifique (température réceptions).
- L'eau chaude est chauffée à la consigne de température réglée.
- La pompe de bouclage ECS est enclenchée.

Appuyez sur les touches suivantes :

- 1. "MENU".
- 2. ▲/▼ pour la sélection de "Circ. chauff. 1" (CC1), "Circ. chauff. 2" (CC2) ou "Circuit de chauffage".

pour confirmer.

 Régime réception

 20°C

 Modifier avec
 ☆ ऺ

pour "Régime réception".

Une valeur de température

ambiante pendant le régime

réceptions est affichée sur

 ▲/▼ pour la valeur de température souhaitée si vous voulez la modifier.

-+ - **3.** (0K)

5586 617-F

# Modifier la température ambiante pour quelques... (suite)

 (N) pour confirmer. L'écran affiche brièvement
 "Mémorisé" et la case correspondante est cochée.

| Circ. chauff. 1      | СС           | :1 |
|----------------------|--------------|----|
| Température ECS      |              | 1  |
| Prog. fonctionnement |              |    |
| Régime réception     | $\checkmark$ | l  |

#### Mettre fin au régime réceptions

Le régime réceptions se termine automatiquement à la première inversion sur le chauffage à la température ambiante normale et au bout de 8 heures au plus tard.

Si vous souhaitez interrompre le régime réceptions, appuyez sur les touches suivantes :

- 1. "MENU".
- 2. ▲/▼ pour la sélection de "Circ. chauff. 1" (CC1), "Circ. chauff. 2" (CC2) ou "Circuit de chauffage".
- **3.** OK pour confirmer.
- 4. ▲/▼ pour "Régime réception".
- w pour confirmer. L'écran affiche brièvement
   "Régime réception Arrêt".

# Régler durablement l'eau chaude sanitaire

#### Remarque

La régulation est réglée de manière à ce que le réglage pour la production d'eau chaude sanitaire soit valable pour **tous** les circuits de chauffage. Si vous souhaitez modifier ce réglage, veuillez vous adresser à votre chauffagiste. Si de l'eau chaude sanitaire doit être produite, les points suivants doivent être respectés :

Vous pouvez régler la température d'eau chaude (voir page 32).

# Contrôler le réglage "Chauffage et ECS"/"Eau chaude seul." pour le circuit de chauffage

Vérifiez si **"Chauffage et ECS"** ou **"Eau chaude seul."** est réglé pour le circuit de chauffage correspondant.

Appuyez sur les touches suivantes :

1. "MENU".

5586 617-F

- 2. ▲/▼ pour la sélection de "Circ. chauff. 1" (CC1), "Circ. chauff. 2" (CC2) ou "Circuit de chauffage".
- **3.** OK pour confirmer.

- 4. ▲/▼ pour "Prog. fonctionne-ment"; "Chauffage et ECS" ou "Eau chaude seul." doit être coché. Si ce n'est pas le cas, procédez comme suit :
- 5. ▲/▼ pour "Chauffage et ECS" ou "Eau chaude seul.".
- **6.** OK pour confirmer.
- jusqu'à l'apparition de l'affichage de base (voir page 13).

# Contrôler le réglage "Programmation" pour le circuit de chauffage

La production d'eau chaude sanitaire pour le circuit de chauffage et le fonctionnement de la pompe de bouclage ECS (si existante) sont fonction du réglage de la programmation pour le jour concerné (4 plages horaires possibles, voir page 35).

#### Remarque

Si le mode automatique est réglé pour la production d'eau chaude sanitaire (voir page 33), l'interrogation de la programmation se fait au travers de l'interrogation de la programmation pour le chauffage des pièces (voir page 20).

# Régler durablement l'eau chaude sanitaire (suite)

Appuyez sur les touches suivantes :

1. "MENU".

- 2. ▲/▼ pour la sélection de "Circ. chauff. 1" (CC1), "Circ. chauff. 2" (CC2) ou "Circuit de chauffage".
- jusqu'à l'apparition de l'affichage de base (voir page 13).

Pour modifier la programmation, voir page 33.

- **3.** OK pour confirmer.
- **4.** ▲/▼ pour "**Programmation**".
- **5.** ▲/▼ pour "Eau chaude".
- Image: Book of the second state of the second state

| Eau chaude Lu - Di | CC1         |
|--------------------|-------------|
|                    | 18 20 22 24 |
| 1 05:30 à 22:00    |             |
| Sélectionner avec  | ☆₽          |

Dans cet exemple, la plage horaire 1 est réglée de 5 heures 30 à 22 heures. Autrement dit, la production d'eau chaude sanitaire est active durant cette période.

# Régler la température d'eau chaude

Appuyez sur les touches suivantes :

1. "MENU".

2. ▲/▼

pour la sélection de "Circ. chauff. 1" (CC1), "Circ. chauff. 2" (CC2) ou "Circuit de chauffage".

# Régler durablement l'eau chaude sanitaire (suite)

- **3.** OK pour confirmer.
- 4. ▲/▼ pour "Température ECS".

| Température ECS |    |
|-----------------|----|
| 50°C            |    |
| Modifier avec   | ☆₽ |

# Programmation

Installation de chauffage sans pompe de bouclage ECS

#### Remarque

La régulation est réglée de manière à ce que le réglage pour la production d'eau chaude sanitaire soit valable pour **tous** les circuits de chauffage. Si vous souhaitez modifier ce réglage, veuillez vous adresser à votre chauffagiste.

- 5. ▲/▼ pour la valeur de température souhaitée.
- jusqu'à l'apparition de l'affichage de base (voir page 13).
- La production d'eau chaude sanitaire peut être enclenchée et arrêtée jusqu'à 4 fois par jour (4 plages horaires).
- Mode automatique (réglé en usine) La production d'eau chaude sanitaire se déroule parallèlement à la programmation pour le chauffage du premier circuit de chauffage existant, mais commence 30 minutes avant (de 5 heures 30 à 22 heures).
- Programmation spécifique Si vous ne souhaitez pas de mode automatique, vous pouvez également régler une programmation spécifique pour les jours ou les parties de la semaine suivants :
  - Programmation identique pour tous les jours de la semaine : lundi à dimanche
  - Programmation pour des parties de la semaine : lundi à vendredi et samedi à dimanche
  - Programmation séparée pour chaque jour de la semaine : lundi, mardi, etc.

#### Régler durablement l'eau chaude sanitaire (suite)

Lors du réglage de la programmation, tenez compte du fait que votre installation de chauffage a besoin d'un certain temps pour chauffer le ballon d'eau chaude à la température souhaitée. Procédure de réglage de la programmation, voir page 36.

Procédure d'effacement d'une plage horaire, voir page 36.

#### Installation de chauffage avec pompe de bouclage ECS

#### Remarque

La régulation est réglée de manière à ce que le réglage pour la production d'eau chaude sanitaire soit valable pour **tous** les circuits de chauffage. Si vous souhaitez modifier ce réglage, veuillez vous adresser à votre chauffagiste.

- La pompe de bouclage ECS dirige l'eau chaude dans une conduite de bouclage entre le ballon d'eau chaude et les points de soutirage de manière à ce que vous puissiez y disposer d'eau chaude le plus rapidement possible.
- La production d'eau chaude sanitaire et la pompe de bouclage ECS peuvent être enclenchées et arrêtées jusqu'à 4 fois par jour (4 plages horaires).
- L'activation de la pompe de bouclage ECS n'est judicieuse que pendant les périodes de soutirage d'eau chaude.

- Mode automatique (réglé en usine) La production d'eau chaude sanitaire et la pompe de bouclage ECS sont enclenchées parallèlement à la programmation pour le chauffage du premier circuit de chauffage existant, mais sont actives 30 minutes avant (de 5 heures 30 à 22 heures).
- Programmation spécifique Si vous ne souhaitez pas de mode automatique, vous pouvez également régler une programmation spécifique pour les jours ou les parties de la semaine suivants :
  - Programmation identique pour tous les jours de la semaine : lundi à dimanche
  - Programmation pour des parties de la semaine : lundi à vendredi et samedi à dimanche
  - Programmation séparée pour chaque jour de la semaine : lundi, mardi, etc.

Le réglage d'une programmation de la production d'eau chaude sanitaire est expliqué ci-après. Procédez de la même manière pour le réglage de la programmation pour la pompe de bouclage ECS.

Lors du réglage de la programmation, tenez compte du fait que votre installation de chauffage a besoin d'un certain temps pour chauffer le ballon d'eau chaude à la température souhaitée. Procédure de réglage de la programmation, voir page 36.

Procédure d'effacement d'une plage horaire, voir page 36.

#### Régler durablement l'eau chaude sanitaire (suite) Régler la programmation pour "Spécifique". 8. ▲/▼ Régler une programmation spécifi-9. OK pour confirmer. que Program. eau chaude CC1 Appuyez sur les touches suivantes : Lundi - Dimanche $\checkmark$ Lundi - Vendredi 1. "MENU". Samedi - Dimanche 2. ▲/▼ pour la sélection de "Circ. chauff. 1" (CC1), "Circ. chauff. 2" (CC2) ou "Cir-10. ▲/▼ jusqu'à l'affichage de la parcuit de chauffage". tie de la semaine ou du jour souhaité. 3. (K) pour confirmer. **11**. 🕅 pour confirmer. 4. ▲/▼ pour "Programmation". Eau chaude Lu - Di CC1 5. (OK) pour confirmer. 6. ▲/▼ pour l'horloge "Eau 1 05:30 à 22:00 chaude". Sélectionner avec ۵₽ Remarque Si vous souhaitez interrompour la sélection de la plage 12. ▲/▼ pre les réglages de la prohoraire. grammation avant d'avoir La plage horaire concernée terminé, appuyez successiest signalée par un chiffre vement sur la touche 🤤 jus-(1, 2, 3 ou 4). qu'à l'apparition de l'affichage de base (voir 13. ØK pour confirmer. page 13). 14. ▲/▼ pour l'heure de début de la **7**. (K) pour confirmer. plage horaire. 15. OK pour confirmer. Eau chaude CC1 $\checkmark$ Automatique **16.** ▲/▼ pour l'heure de fin de la Spécifique plage horaire. $\blacktriangleright$ Sélectionner avec ☆₽

# Régler durablement l'eau chaude sanitaire (suite)

**17.** <sup>(K)</sup> pour confirmer.

| Eau chaude Lu - Di                                   | CC1 |  |
|------------------------------------------------------|-----|--|
| 0 2 4 6 8 10 12 14 16 18 20 22 24<br>1 08:00 à 12:00 |     |  |
| Mémorisé                                             |     |  |

 Pour régler le début et la fin des autres plages horaires, procédez comme décrit aux points 12 à 17.

| Eau chaude Lu - Di CC | 1 |  |
|-----------------------|---|--|
|                       |   |  |
| 2 16:30 à 23:00       |   |  |
| Mémorisé              |   |  |

jusqu'à l'apparition de l'affichage de base (voir page 13).

#### Régler le mode automatique

Appuyez sur les touches suivantes :

- 1. "MENU".
- 2. ▲/▼ pour la sélection de "Circ. chauff. 1" (CC1), "Circ. chauff. 2" (CC2) ou "Circuit de chauffage".
- **3.** OK pour confirmer.
- **4. ▲**/**▼** pour "**Programmation**".
- **5.** OK pour confirmer.

# 6. ▲/▼ pour l'horloge "Eau chaude".

7. <sup>(K)</sup> pour confirmer.

| Eau chaude        | СС           | 1 |
|-------------------|--------------|---|
| Automatique       |              | ŧ |
| Spécifique        | $\checkmark$ |   |
| Sélectionner avec | ☆₽           |   |

#### 8. ▲/▼ pour "Automatique".

| Eau chaude  | CC1          |
|-------------|--------------|
| Automatique | $\checkmark$ |
| Spécifique  |              |
| Mémorisé    |              |

#### Effacer des plages horaires

Si vous souhaitez **effacer** une plage horaire, appuyez sur les touches suivantes :

- Procédez comme décrit aux points 1 à 12 du chapitre "Régler la programmation".
- 2. 👀 jusqu'à l'affichage de l'heure de fin de la plage horaire sélectionnée.

| Eau chaude Lu - Di | CC1 |
|--------------------|-----|
|                    |     |
| 2 16:30 à 23:00    |     |
| Modifier avec      | 令令  |
## Régler l'eau chaude sanitaire

## Régler durablement l'eau chaude sanitaire (suite)

3. ▲/▼ jusqu'à l'affichage de "- - : - -" pour l'heure de fin.

| Eau chaude Lu - Di           | CC1        |
|------------------------------|------------|
| 2 4 6 8 10 12 14 16 1<br>2 à | 8 20 22 24 |
| Mémoriser par                | ОК         |

- **4. OK** pour confirmer.
- jusqu'à l'apparition de l'affichage de base (voir page 13).

#### Rétablir le réglage d'usine des plages horaires

Si vous souhaitez rétablir le réglage d'usine de **toutes** les plages horaires, appuyez sur les touches suivantes :

 Procédez comme décrit aux points 1 à 11 du chapitre "Régler la programmation".

## 2. ▲/▼ pour "Réglage d'usine".

| Eau chaude Lu - Di | CC1      |
|--------------------|----------|
|                    | 20 22 24 |
| Réglage d'usine    |          |
| Régler avec        | OK       |

- **3.** (%) 2 fois pour confirmer.
- jusqu'à l'apparition de l'affichage de base (voir page 13).

## Modifier l'eau chaude sanitaire pour quelques heures seulement

La fonction suivante vous permet de produire de l'eau chaude sanitaire pendant quelques heures sans modifier durablement les réglages de la régulation. A cet effet, sélectionnez le **"Régime réception"**. Pendant le régime réceptions, la pompe de bouclage ECS fonctionne et les pièces sont chauffées à la température pour le régime réceptions. Appuyez sur les touches suivantes :

1. "MENU".

2. ▲/▼ pour la sélection de "Circ. chauff. 1" (CC1), "Circ. chauff. 2" (CC2) ou "Circuit de chauffage".

5586 617-F

 $\triangleright$ 

#### Régler l'eau chaude sanitaire

#### Modifier l'eau chaude sanitaire pour quelques... (suite)

- **3. (K)** pour confirmer.
- 4. ▲/▼ pour "Régime réception".

| Régime réception |    |
|------------------|----|
| 20°C             |    |
| Modifier avec    | ☆₽ |

#### Remarque

Si vous ne souhaitez pas de chauffage des pièces (par ex. l'été), réglez la température pour le régime réceptions sur 4 °C (voir chapitre "Régler le régime réceptions").

**5.** OK 2 fois pour confirmer.

#### Mettre fin au régime réceptions

Le régime réceptions se termine automatiquement à la première inversion sur le chauffage à la température ambiante normale et au bout de 8 heures au plus tard. Si vous souhaitez interrompre le régime réceptions, appuyez sur les touches suivantes :

1. "MENU".

- 2. ▲/▼ pour la sélection de "Circ. chauff. 1" (CC1), "Circ. chauff. 2" (CC2) ou "Circuit de chauffage".
- **3. (K)** pour confirmer.
- **4.** ▲/▼ pour "Régime réception".
- pour confirmer. L'écran affiche brièvement
   "Régime réception Arrêt".

#### Une seule phase de production d'eau chaude sanitaire

La fonction suivante vous permet d'activer la production d'eau chaude sanitaire à titre unique sans modifier durablement les réglages de la régulation. A cet effet, sélectionnez le **"Régime réceptions"**. Conditions :

- Pas dans "Mise en veille" ni dans "Prog. vacances".
- La température d'eau chaude doit être inférieure à la consigne réglée (voir page 32).

Une seule phase de production d'eau chaude... (suite)

Appuyez sur les touches suivantes :

- 1. "MENU".
- 2. ▲/▼ pour la sélection de "Circ. chauff. 1" (CC1), "Circ. chauff. 2" (CC2) ou "Circuit de chauffage".
- **3. OK** pour confirmer.
- **4.** ▲/▼ pour "Régime réception".

| Régime réception |    |
|------------------|----|
| 20°C             |    |
| Modifier avec    | ۵₽ |

- **5. (K)** 2 fois pour confirmer.
- 6. Au bout d'environ 10 s, appuyez une nouvelle fois sur la touche (R). Le régime réceptions est terminé. La production d'eau chaude sanitaire entamée se poursuit jusqu'à ce que la consigne soit atteinte.

5586 617-F

## Autres réglages

## Régler les temps d'alimentation en combustible

#### Remarque

Réglage des temps d'alimentation en granulés uniquement dans le cas de l'alimentation en granulés avec un système par aspiration.

Le temps d'alimentation est réglé en usine sur **"En fonct. besoin"**, c'est-àdire que le système d'alimentation est activé automatiquement.

#### Régler les temps d'alimentation

Appuyez sur les touches suivantes :

- 1. "MENU".
- 2. ▲/▼ pour "Chaudière".
- **3.** (K) pour confirmer.
- 4. ▲/▼ pour "Temps d'alimentation".
- **5. (K)** pour confirmer.
- 6. ▲/▼ pour "Spécifique".

#### Remarque

Si vous souhaitez interrompre les réglages de la programmation avant d'avoir terminé, appuyez successivement sur la touche ) jusqu'à l'apparition de l'affichage de base (voir page 13). Mais vous pouvez également régler des temps d'alimentation spécifiques si vous souhaitez que le remplissage de la trémie à granulés ne soit autorisé qu'à des heures précises.

Les temps d'alimentation doivent être choisis de manière à ce qu'une quantité suffisante de combustible soit disponible durant les périodes d'interdiction.

**7. (K)** pour confirmer.

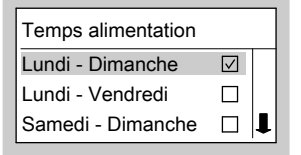

- ▲/▼ jusqu'à l'affichage de la partie de la semaine ou du jour souhaité.
- **9.** OK pour confirmer.

| Temps alimentation      |
|-------------------------|
|                         |
| 1 00:00 à 24:00         |
| Sélectionner avec   ☆ ↓ |

10. ▲/▼ pour la sélection de la plage horaire. La plage horaire concernée est signalée par un chiffre (1, 2, 3 ou 4).

**11.** Impour confirmer.

## Régler les temps d'alimentation en combustible (suite)

- **12.** ▲/▼ pour l'heure de début de la plage horaire.
- **13.** (K) pour confirmer.
- **14.**  $\blacktriangle/ \bigtriangledown$  pour l'heure de fin de la plage horaire.
- **15.** (K) pour confirmer.

| Temps alimentation |
|--------------------|
|                    |
| 1 08:00 à 12:00    |
| Mémorisé           |

 Pour régler le début et la fin des autres plages horaires, procédez comme décrit aux points 10 à 15.

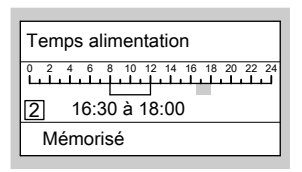

jusqu'à l'apparition de l'affichage de base (voir page 13).

#### Effacer des plages horaires

Si vous souhaitez **effacer** une plage horaire, appuyez sur les touches suivantes :

 Procédez comme décrit aux points 1 à 11 du chapitre "Régler les temps d'alimentation".  Image: jusqu'à l'affichage de l'heure de fin de la plage horaire sélectionnée.

| Temps alimentation |    |
|--------------------|----|
|                    |    |
| 2 16:30 à 18:00    |    |
| Modifier avec      | 合身 |

3. ▲/▼ jusqu'à l'affichage de "- - : - -" pour l'heure de fin.

| Temps alimentation           |             |
|------------------------------|-------------|
| 2 4 6 8 10 12 14 16<br>2: à: | 18 20 22 24 |
| Mémoriser par                | OK          |

- **4.** OK pour confirmer.
- jusqu'à l'apparition de l'affichage de base (voir page 13).

# Rétablir le réglage d'usine des plages horaires

Si vous souhaitez rétablir le réglage d'usine de **toutes** les plages horaires, appuyez sur les touches suivantes :

 Procédez comme décrit aux points 1 à 9 du chapitre "Régler les temps d'alimentation".

5586 617-F

 $\blacktriangleright$ 

## Autres réglages

## Régler les temps d'alimentation en combustible (suite)

2. ▲/▼ pour "Réglage d'usine".

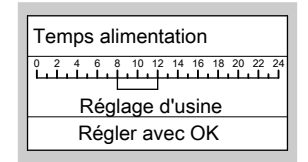

- **3. (K) 2** fois pour confirmer.
- jusqu'à l'apparition de l'affichage de base (voir page 13).

## Label d'affectation

Vous pouvez donner un nom de votre choix aux circuits de chauffage 1 et 2 (CC1 et CC2). Les abréviations CC1 et CC2 sont conservées.

Appuyez sur les touches suivantes :

- 1. "MENU".
- 2. ▲/▼ pour "Réglages".
- **3.** (0K) pour confirmer.
- 4. ▲/▼
- pour "Label d'affectation".

| Réglages            |   |
|---------------------|---|
| Contraste           | 1 |
| Tonalité touches    |   |
| Label d'affectation |   |

- **5.** OK pour confirmer.
- 6. ▲/▼ pour la sélection de "Circ. chauff. 1" (CC1), "Circ. chauff. 2" (CC2) ou "Circuit de chauffage".

- 7. 🕅 pour confirmer.
- 8. ▲/▼

#### Remarque

Vous pouvez laisser les touches ▲/♥ enfoncées jusqu'à l'apparition de la lettre souhaitée. Pour effacer des lettres, appuyez sur les touches ▲/♥ jusqu'à l'apparition de l'espace.

pour la lettre souhaitée.

- **9. (b)** pour confirmer.
- 10. Continuez ainsi pour écrire le mot.
- 11. () jusqu'à ce que la ligne soit remplie d'espaces et que "Mémorisé" s'affiche.

| Label d'affectation |     |
|---------------------|-----|
| Rez-de-chaussée     | CC1 |
| Mémorisé            |     |

## Label d'affectation (suite)

Pour les autres réglages, l'affichage suivant apparaît pour **"Circ. chauff. 1"** :

| Veuillez sélectionner |     |
|-----------------------|-----|
| Chaudière             |     |
| Rez-de-chaussée       | CC1 |
| Circ. chauff. 2       | CC2 |

## Régler l'heure et la date

L'heure et la date ont été réglées par votre chauffagiste et peuvent être modifiées manuellement.

Appuyez sur les touches suivantes :

- 1. "MENU".
- 2. ▲/▼ pour "Réglages".
- **3. OK** pour confirmer.
- 4. ▲/▼ pour "Heure/Date".

| Réglages   |   |
|------------|---|
| Heure/date |   |
| Langue F   |   |
| Contraste  | l |

- 5. (№) pour confirmer.
  6. ▲/▼ pour l'heure souhaitée.
  7. (ℕ) pour confirmer.
  8. ▲/▼ pour la date souhaitée.
  - **9.** OK pour confirmer.
- jusqu'à l'apparition de l'affichage de base (voir page 13).

## Autres réglages

## Sélectionner la langue

Appuyez sur les touches suivantes :

- 1. "MENU".
- 2. ▲/▼ pour "Réglages".
- **3. (K)** pour confirmer.
- **4. ▲**/▼ pour "Langue".

| Réglages   |   |
|------------|---|
| Heure/date | 1 |
| Langue F   |   |
| Contraste  | I |

- **5.** OK pour confirmer.
- **6.**  $\blacktriangle/ \nabla$  pour la langue souhaitée.
- 7. 🛞 pour confirmer.
- jusqu'à l'apparition de l'affichage de base (voir page 13).

## Modifier le comportement de la chaudière

Vous pouvez modifier le comportement de la chaudière si la température ambiante ne correspond pas à vos souhaits pendant une durée prolongée. Vous pouvez influer sur le comportement de la chaudière en modifiant la pente et la parallèle. Vous trouverez davantage d'informations sur la courbe de chauffe page 46.

Observez l'évolution du comportement pendant plusieurs jours (attendez si possible un changement important de la météo) avant de modifier à nouveau les réglages.

## Modifier la pente et la parallèle

Aidez-vous du tableau suivant pour le réglage.

Pour les modifications brèves de la température ambiante normale, procédez comme décrit page 22. Pour les modifications brèves de la température ambiante réduite, procédez comme décrit page 22.

## Modifier le comportement de la chaudière (suite)

| Comportement de la chau-<br>dière                                                                                     | Mesure                                                                                                    | Exemple                     |
|----------------------------------------------------------------------------------------------------|----------------------------------------------------------------------------------------------------|-----------------------------|
| La pièce d'habitation est<br>trop froide durant la sai-<br>son froide                                                 | Réglez la <b>pente</b> de la<br>courbe de chauffe sur la<br>valeur <b>immédiatement</b><br><b>supérieure</b> (par ex. 1,5)                                                          | Pente1,5Parallèle0 K        |
| La pièce d'habitation est<br>trop chaude durant la sai-<br>son froide                                                 | Réglez la <b>pente</b> de la<br>courbe de chauffe sur la<br>valeur <b>immédiatement</b><br><b>inférieure</b> (par ex. 1,3)                                                          | Pente1,3Parallèle0 K        |
| La pièce d'habitation est<br>trop froide en demi-saison<br>et durant la saison froide                                 | Réglez la <b>parallèle</b> de la<br>courbe de chauffe sur une<br>valeur <b>supérieure</b> (par<br>ex. +3)                                                                           | Pente1,4Parallèle3 K        |
| La pièce d'habitation est<br>trop chaude en demi-sai-<br>son et durant la saison<br>froide                            | Réglez la <b>parallèle</b> de la courbe de chauffe sur une valeur <b>inférieure</b> (par ex3)                                                                                       | Pente1,4Parallèle-3 K       |
| La pièce d'habitation est<br>trop froide en demi-sai-<br>son mais suffisamment<br>chaude durant la saison froi-<br>de | Réglez la <b>pente</b> de la<br>courbe de chauffe sur la<br>valeur <b>immédiatement</b><br><b>inférieure</b> et la <b>parallèle</b><br>sur une valeur <b>supé-</b><br><b>rieure</b> | Pente1,3Parallèle3 K        |
| La pièce d'habitation est<br>trop chaude en demi-sai-<br>son mais suffisamment<br>chaude durant la saison froi-<br>de | Réglez la <b>pente</b> de la<br>courbe de chauffe sur la<br>valeur <b>immédiatement</b><br><b>supérieure</b> et la <b>parallè</b> -<br>le sur une valeur <b>inférieu</b> -          | Pente 1,5<br>Parallèle -3 K |

Appuyez sur les touches suivantes :

- 1. "MENU".
- 2. ▲/▼ pour la sélection de "Circ. chauff. 1" (CC1), "Circ. chauff. 2" (CC2) ou "Circuit de chauffage".
- **3. OK** pour confirmer.
- **4.** ▲/▼ pour "Courbe de chauffe".
- **5.** OK pour confirmer.

5586 617-F

#### Autres réglages

## Modifier le comportement de la chaudière (suite)

6. ▲/▼ pour "Pente" ou "Parallèle".

| Courbe de chauffe | C    | C1 |
|-------------------|------|----|
| Pente             | 1,4  |    |
| Parallèle         | -5 K | T  |
| Régler avec OK    |      |    |

- 7. 🛞 pour confirmer.
- 8. ▲/▼ pour la valeur souhaitée.

- **9.** OK pour confirmer.
- jusqu'à l'apparition de l'affichage de base (voir page 13).

#### Remarque

Un réglage de la pente ou de la parallèle sur une valeur trop élevée ou trop basse n'occasionne pas de dommages à l'installation de chauffage.

## Pour l'utilisateur qui souhaite en savoir plus

Les courbes de chauffe représentent la relation entre la température extérieure et la température d'eau de chaudière ou de départ. D'une manière simplifiée : plus la température extérieure est basse, plus la température d'eau de chaudière ou de départ est élevée.

Les courbes de chauffe représentées sont valables avec les réglages suivants :

- Parallèle de la courbe de chauffe = 0 Avec un réglage différent de la parallèle, les courbes de chauffe se déplacent parallèlement dans le sens vertical.
- Température ambiante normale = environ 20 °C

En état de livraison, les réglages sont : pente = 1,4 et parallèle = 0.

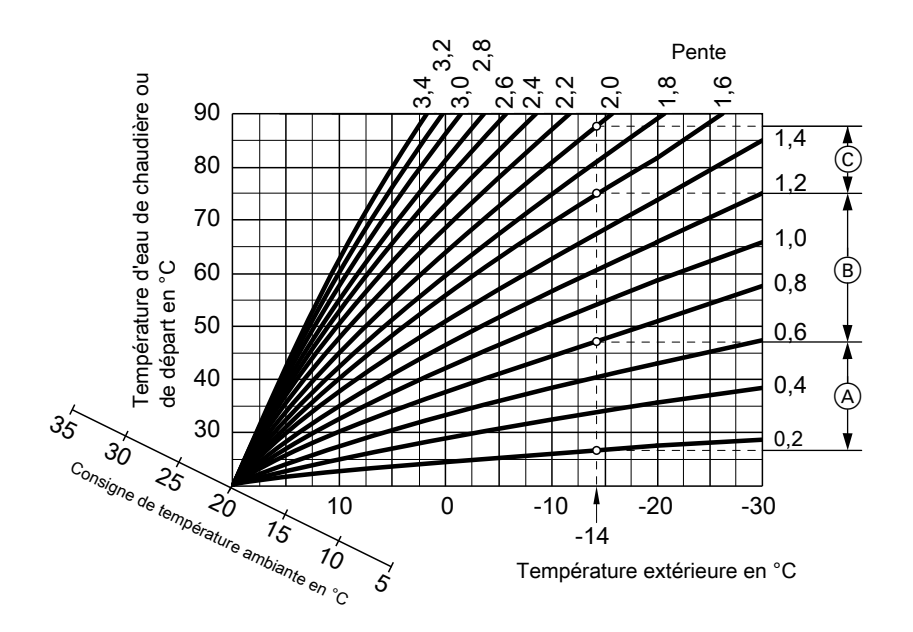

## Modifier le comportement de la chaudière (suite)

Exemple pour une température extérieure de **-14°C** :

- (A) Plancher chauffant, pente 0,2 à 0,8
- B Chauffage basse température, pente 0,8 à 1,6
- (C) Installation de chauffage avec une température d'eau de chaudière supérieure à 75 °C, pente de 1,6 à 2,0

## Régler le contraste de l'écran

Appuyez sur les touches suivantes :

pour confirmer.

1. "MENU".

- 2. ▲/▼ pour "Réglages".

47

#### Autres réglages

## Régler le contraste de l'écran (suite)

**4.** ▲/▼ pour "Contraste". 5. OK pour confirmer. 6. ▲/▼ pour le réglage du contraste. Réglages Heure/date Î **7**. (0K) pour confirmer. Langue F jusqu'à l'apparition de l'affi-Contraste 8. 🗇 chage de base (voir page 13).

## Régler la tonalité des touches

Si vous souhaitez qu'un signal sonore soit émis lors de l'actionnement des touches, vous pouvez le régler.

Appuyez sur les touches suivantes :

- 1. "MENU".
- 2. ▲/▼ pour "Réglages".
- **3.** OK pour confirmer.
- **4.** ▲/▼ pour **"Tonalité touches"**.

| Réglages         |   |
|------------------|---|
| Langue F         | 1 |
| Contraste        |   |
| Tonalité touches |   |

- 5. OK pour "Tonalité touches Marche" ou "Tonalité touches Arrêt".
- jusqu'à l'apparition de l'affichage de base (voir page 13).

## Rétablir le réglage de base

Vous avez la possibilité de rétablir le réglage d'usine simultanément pour toutes les valeurs modifiées pour un circuit de chauffage.

Appuyez sur les touches suivantes :

- 1. "MENU".
- 2. ▲/▼ pour la sélection de "Circ. chauff. 1" (CC1), "Circ. chauff. 2" (CC2) ou "Circuit de chauffage".
- **3. OK** pour confirmer.
- **4.** ▲/▼ pour "**Réglage d'usine**".

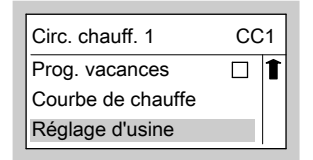

- 5. 🛞 pour confirmer.
- 6. ▲/▼ pour "Oui".
- 7. 🛞 pour confirmer.
- jusqu'à l'apparition de l'affichage de base (voir page 13).

5586 617-F

## Interroger les températures

Selon les composants raccordés et les réglages effectués, vous pouvez interroger les températures et les états de fonctionnement actuels.

Appuyez sur les touches suivantes :

- 1. "MENU".
- **2.** ▲/▼ pour "Information".

| Veuillez sélectior | nner |   |
|--------------------|------|---|
| Circ. chauff. 1    | CC1  | Î |
| Circ. chauff. 2    | CC2  |   |
| i Information      |      | L |

## Information chaudière

La sélection se fait avec les touches A/V.

| i Chaudière      |    |
|------------------|----|
| Etat du brûleur: |    |
| Phase d'arrêt    |    |
| Suite avec       | ☆₽ |

- **3.** OK pour confirmer.
- 4. ▲/▼ pour la sélection suivante : ■ "Chaudière"
  - "Circuit de chauffage"
  - "Circ. chauff. 1"
  - "Circ. chauff. 2"
  - "Eau chaude"
  - "Solaire"
- **5.** OK pour confirmer.

- "Etat du brûleur"
  - "Phase d'arrêt"
  - "Montée T°"
  - "Action régulation"
  - "Phase d'extinction"
  - "Nettoyage marche" en cas de nettoyage automatique des surfaces d'échangeur de chaleur dans la chaudière
  - "Nettoyage arrêt" en cas de nettoyage automatique de la grille
- "Température ext."
- "Temp. chaudière"
- "Temp. tampon haut" en présence d'un réservoir tampon d'eau primaire
- "Temp. tampon bas" en présence d'un réservoir tampon d'eau primaire
- "Fonctionnement brûleur"<sup>1</sup> Heures de fonctionnement du brûleur

#### Interroger les températures (suite)

- "Nb démarrages brûleur"\*1
- "Conso. combustible"\*1\*2 –, si le réglage correspondant a été effectué par le chauffagiste
- "Temps alimentation" "Libération"/"Verrouillé"
- "Entrée combustible" "Marche"/"Arrêt" "Alim. combustible" "Marche"/"Arrêt"
- "Pompe rehausse. retour" "Marche"/"Arrêt"- en présence d'une pompe de rehaussement du retour

- "Sortie 52 M1" "Ouvert"/"Action régulation"/"Fermé"
- "Sortie 52 M2" "Ouvert"/"Action régulation"/"Fermé"
- "Sortie 50" "Marche"/"Arrêt"
- "Sortie 28" "Marche"/"Arrêt"
- "Sortie 20 M1" "Marche"/"Arrêt"
- Heure
- Date

## Information circuit de chauffage (en fonction de la température extérieure), circuit de chauffage 1 et circuit de chauffage 2

La sélection se fait avec les touches **▲**/**▼**.

| I Circ. chauff. 1      | CC1 |
|------------------------|-----|
| Prog. fonctionnement : |     |
| Chauffage et ECS       |     |
| Suite avec             | ₽₽  |

- "Prog. fonctionnement"
  - "Chauffage et ECS"
  - "Eau chaude seul."
  - "Mise en veille"
  - "Réaime éco"
  - "Régime réception"
  - "Programme vacances"
  - "Fonction séchage chape"
  - "Programme externe"
  - "Demande externe"
- "Etat de fonctionnement"
  - "Mode de chauffage"
  - "Marche réduite"
  - "Mise en veille"
- "Temp. départ"
- "Temp. amb. confort"
- "Temp. amb. réduite."
- Régime réception" si le régime réceptions est actif
- "Temp. ambiante" valeur effective si une commande à distance est raccordée
- <sup>\*1</sup> Remise à "0", voir page 53.

617-F \*2 La consommation de combustible est une valeur calculée. La différence par rap-586 port à la valeur effective peut atteindre 15 %.

## Interroger les températures (suite)

- "Vanne mélangeuse"
   "Ouvert"/"Action régulation"/"Fermé"
- "Pompe chauffage" "Marche"/"Arrêt"
- "Prog. vacances" si entré

# Information circuit de chauffage (avec température d'eau de chaudière constante)

La sélection se fait avec les touches  $\blacktriangle/\Psi$ .

- "Temp. départ"
- "Pompe chauffage" "Marche"/"Arrêt"
- "Prog. vacances" si entré

| i Circuit de chauffage |    |  |
|------------------------|----|--|
| Prog. fonctionnement : |    |  |
| Chauffage et ECS       |    |  |
| Suite avec             | ₫₽ |  |

- "Prog. fonctionnement"
  - "Chauffage et ECS"
  - "Eau chaude seul."
  - "Mise en veille"
  - "Fonction séchage chape"
  - "Programme externe"
  - "Demande externe"
- "Etat de fonctionnement"
  - "Mode de chauffage"
  - "Marche réduite"
  - "Mise en veille"

## Information eau chaude (en présence d'un ballon d'eau chaude)

La sélection se fait avec les touches  $\blacktriangle/ \mathbf{\nabla}$ .

| i Eau chaude |    |
|--------------|----|
| Eau chaude:  |    |
| Libération   |    |
| Suite avec   | ☆₽ |

- "Eau chaude" "Libération"/"Verrouillé"
- "Température ECS"
- "Charge ECS" "Marche"/"Arrêt"
- "Pompe bouclage ECS" "Marche"/"Arrêt"

#### Interroger les températures (suite)

## Information solaire

Ce menu d'information s'affiche uniquement si la régulation de l'installation solaire est effectuée par la Vitotronic 200 FO1 de la chaudière.

La sélection se fait avec les touches  $\mathbf{A}/\mathbf{\nabla}$ .

| i Solaire            |    |
|----------------------|----|
| Temp. ECS solaire    |    |
| Température capteurs |    |
| Suite avec           | ₽₽ |

- "Temp. ECS solaire"
- "Température capteurs"
- "Energie solaire"<sup>\*1</sup> indication en kWh
- "Pompe solaire"<sup>\*1</sup> heures de fonctionnement en h
- "Pompe solaire" "Marche"/"Arrêt"
- "Interdiction prod. ECS" "Marche"/"Arrêt"

## Remise à zéro des données de l'installation

Appuyez sur les touches suivantes :

1. (N) Pendant l'affichage d'information, par ex. "Fonctionnement brûleur".

| 2. | ▲/▼ | pour "Heures de fonct. effa- |
|----|-----|------------------------------|
|    |     | cer? Oui".                   |

**3.** OK pour confirmer.

## Interroger l'affichage de défaut

Si un défaut se produit sur votre installation de chauffage, celui-ci est affiché sur l'écran et signalé par le clignotement du voyant de dérangement rouge (voir page 10). Vous pouvez lire sur l'écran le message de défaut et le code de défaut et les communiquer à votre chauffagiste. Le chauffagiste pourra ainsi mieux se préparer et vous économiserez éventuellement des frais de déplacement.

| Défaut     |    |
|------------|----|
| Suite avec | OK |

<sup>1</sup>/<sub>2</sub> <sup>8</sup>/<sub>2</sub> \*<sup>1</sup> Remise à "0", voir page 53.

## Interroger l'affichage de défaut (suite)

Appuyez sur les touches suivantes :

**1.** (b) pour la recherche de défauts.

| Messages de défaut |    |   |
|--------------------|----|---|
| Sonde extérieure   | 18 |   |
| Sonde eau chaude   | 20 | l |
| Acquitter par OK   |    |   |

- 2. ▲/▼ pour l'affichage d'autres messages de défaut en présence de plusieurs défauts.
- 3. K pour "Acquitter" tous les messages de défaut.
- 4. ▲/▼ pour "Oui" ou "Non". Avec "Acquitter? Oui" vous confirmez avoir pris connaissance du défaut.
- 5. 🛞 pour confirmer.

Pour afficher de nouveau des messages de défaut acquittés, appuyez sur les touches suivantes :

- 1. "MENU".
- 2. ▲/▼ pour "Messages de défaut".
- **3.** OK pour confirmer.
- **4.** ▲/▼ pour la liste des défauts en instance.

#### Remarque

Si le défaut n'a pas été éliminé, le message de défaut réapparaîtra le lendemain à 7 heures.

Le voyant de dérangement rouge clignote jusqu'à ce que le défaut ait été éliminé.

# les pièces sont trop froides

| Cause                                                                                                    | Elimination                                                                                                    |
|----------------------------------------------------------------------------------------------------|----------------------------------------------------------------------------------------------------|
| Installation de chauffage en <b>"Veille"</b><br>Le voyant de fonctionnement (vert) cli-<br>gnote<br>ou<br>L'installation de chauffage est arrêtée,<br>le voyant de fonctionnement (vert) est<br>éteint | <ul> <li>Appuyez sur la touche (b) (voir page 14).</li> <li>Enclenchez la tension d'alimentation secteur, par ex. au niveau du fusible ou de l'interrupteur principal (placé à l'extérieur du local).</li> <li>Contrôlez le fusible du tableau de distribution électrique (fusible de l'installation domestique).</li> </ul> |
| La régulation est mal réglée                                                                                                    | <ul> <li>Contrôlez et rectifiez si nécessaire les réglages :</li> <li>Le circuit de chauffage doit être enclenché (voir page 20)</li> <li>Température ambiante (voir page 20)</li> <li>Heure (voir page 43)</li> <li>Comportement de la chaudière (voir page 45)</li> </ul>                                                  |
| Uniquement en cas de fonctionnement<br>avec un ballon d'eau chaude :<br>priorité à la production d'eau chaude sa-<br>nitaire                                                                           | Attendez que le ballon d'eau chaude soit chauffé.                                                                                                    |
| Manque de combustible                                                                                                    | Contrôlez la réserve de combustible et passez commande si nécessaire.<br>Contrôlez les temps d'alimentation ré-<br>glés. Sélectionnez les temps d'alimenta-<br>tion de manière à ce qu'une quantité suf-<br>fisante de combustible soit disponible du-<br>rant les périodes d'interdiction.                                  |

## Que faire si ?

# les pièces sont trop froides (suite)

| Cause                                      | Elimination                              |
|--------------------------------------------|------------------------------------------|
| Défaut sur la régulation :                 | Interrogez la nature du défaut (voir pa- |
| "Défaut" apparaît sur l'écran et le voyant | ge 54) et informez le chauffagiste.      |
| de dérangement rouge clignote (voir pa-    |                                          |
| ge 53)                                     |                                          |
| En association avec le circuit vanne mé-   | Décrochez le levier d'entraînement du    |
| langeuse : servo-moteur de vanne mé-       | servo-moteur (A) et réglez manuellement  |
| langeuse défectueux                        | la poignée de la vanne mélangeuse (B)    |
|                                            | (par ex. sur "5").                       |
|                                            | Informez le chauffagiste.                |
|                                            |                                          |
|                                            | B                                        |

## Que faire si ?

# les pièces sont trop chaudes

| Cause                                                                                                    | Elimination                                                                                                    |
|----------------------------------------------------------------------------------------------------|----------------------------------------------------------------------------------------------------|
| La régulation est mal réglée                                                                                                    | <ul> <li>Contrôlez et rectifiez si nécessaire les réglages :</li> <li>Le circuit de chauffage doit être enclenché (voir page 20)</li> <li>Température ambiante (voir page 20)</li> <li>Heure (voir page 43)</li> <li>Comportement de la chaudière (voir page 45)</li> </ul> |
| Défaut sur la régulation ou sonde de tem-<br>pérature extérieure ou sonde de tempé-<br>rature de chaudière défectueuse :<br><b>"Défaut"</b> apparaît sur l'écran, le voyant<br>de dérangement rouge clignote (voir pa-<br>ge 53) | Interrogez la nature du défaut (voir pa-<br>ge 54) et informez le chauffagiste.                                                                                                    |
| En association avec le circuit vanne mé-<br>langeuse : servo-moteur de vanne mé-<br>langeuse défectueux                                                                                                    | Décrochez le levier d'entraînement du<br>servo-moteur (A) et réglez manuellement<br>la poignée de la vanne mélangeuse (B)<br>(par ex. sur "5").<br>Informez le chauffagiste.                                                                                                |

## Que faire si?

## il n'y a pas d'eau chaude

| Cause                                                                                                    | Elimination                                                                                                    |
|----------------------------------------------------------------------------------------------------|----------------------------------------------------------------------------------------------------|
| Installation de chauffage en <b>"Veille"</b><br>Le voyant de fonctionnement (vert) cli-<br>gnote<br>ou<br>L'installation de chauffage est à l'arrêt,<br>le voyant de fonctionnement (vert) est<br>éteint | <ul> <li>Appuyez sur la touche () (voir page 14).</li> <li>Enclenchez la tension d'alimentation secteur, par ex. au niveau du fusible ou de l'interrupteur principal (placé à l'extérieur du local).</li> <li>Contrôlez le fusible du tableau de distribution électrique (fusible de l'installation domestique).</li> </ul> |
| La régulation est mal réglée                                                                                                    | <ul> <li>Contrôlez et rectifiez si nécessaire les réglages :</li> <li>La production d'eau chaude sanitaire doit être enclenchée (voir page 31).</li> <li>Température d'eau chaude (voir page 32)</li> <li>Heure (voir page 43)</li> </ul>                                                                                   |
| Manque de combustible                                                                                                    | Voir page 55.                                                                                                    |
| Défaut sur la régulation :<br><b>"Défaut"</b> apparaît sur l'écran et le voyant<br>de dérangement rouge clignote (voir pa-<br>ge 53)                                                                     | Interrogez la nature du défaut (voir pa-<br>ge 54) et informez le chauffagiste.                                                                                                    |
| Pompe de charge ECS défectueuse                                                                                                    | Informez le chauffagiste.                                                                                                    |

## l'eau chaude est à une température excessive

| Cause                        | Elimination                                  |
|------------------------------|----------------------------------------------|
| La régulation est mal réglée | Contrôlez et rectifiez si nécessaire la tem- |
|                              | pérature d'eau chaude (voir page 32)         |
| Défaut de la sonde           | Informez le chauffagiste.                    |

# "Défaut" apparaît sur l'écran

| Cause                                  | Elimination                              |
|----------------------------------------|------------------------------------------|
| Défaut sur l'installation de chauffage | Interrogez la nature du défaut (voir pa- |
|                                        | ge 54) et informez le chauffagiste.      |

## Que faire si?

## "Entretien" apparaît sur l'écran

| Cause                                | Elimination                            |
|--------------------------------------|----------------------------------------|
| L'échéance d'entretien est atteinte. | Demandez à votre chauffagiste d'effec- |
|                                      | tuer l'entretien.                      |

## "Cde distance" apparaît sur l'écran

| Cause                                 | Elimination                                |
|---------------------------------------|--------------------------------------------|
| Une commande à distance est raccordée | Les réglages et les interrogations doivent |
| pour le circuit de chauffage.         | être effectués sur la commande à distan-   |
|                                       | ce (voir notice d'utilisation spécifique). |

## "Fermer cendrier" apparaît sur l'écran

| Cause                             | Elimination                  |
|-----------------------------------|------------------------------|
| La porte du cendrier est ouverte. | Fermez la porte du cendrier. |

## "Nettoyage marche" apparaît sur l'écran

| Cause                                 | Elimination                             |
|---------------------------------------|-----------------------------------------|
| Le nettoyage automatique des surfaces | Attendez que la fonction soit terminée. |
| de l'échangeur de chaleur est actif.  |                                         |

## "Nettoyage arrêt" apparaît sur l'écran

| Cause                                     | Elimination                             |
|-------------------------------------------|-----------------------------------------|
| Le nettoyage automatique de la grille est | Attendez que la fonction soit terminée. |
| actif.                                    |                                         |

## Que faire si?

## "Remplir silo" apparaît sur l'écran

| Cause                                                                                                    | Elimination                                   |
|----------------------------------------------------------------------------------------------------|-----------------------------------------------|
| La réserve à granulés ou le silo est pres-<br>que vide.                                                                         | Remplissez la réserve de granulés ou le silo. |
| <b>Remarque</b><br>Ce message n'apparaît que si une sonde<br>à granulés a été montée dans la réserve<br>de granulés et activée. |                                               |

# "Nettoyage grille" apparaît sur l'écran

| Cause                                    | Elimination                             |
|------------------------------------------|-----------------------------------------|
| La grille est nettoyée automatiquement   | Attendez que la fonction soit terminée. |
| étant donné que des granulés non con-    |                                         |
| sumés peuvent s'y trouver (par ex. après |                                         |
| un défaut "Non allumé")                  |                                         |

## "Vider le cendrier" apparaît sur l'écran

| Cause                                     | Elimination                                 |
|-------------------------------------------|---------------------------------------------|
| Un nettoyage de la grille a préalablement | Vider le bac à cendres et refermer la porte |
| eu lieu. Les granulés non consumés doi-   | du cendrier (voir page 62).                 |
| vent être retirés du bac à cendres.       |                                             |

#### Commande de combustible

## Commande de combustible

Les granulés de bois utilisés doivent satisfaire aux exigences des normes ENplus, DINplus et ÖNORM 7135. N'utilisez que des granulés de bois présentant les caractéristiques suivantes :

- Diamètre : 6 mm
- Longueur : 5 à 30 mm (maximum 20% des granulés jusqu'à 45 mm)
- Humidité résiduelle : 7 à 12% maximum

## Conditionnements

Les granulés de bois sont proposés en sacs de 15 à 30 kg, en big bag jusqu'à 1000 kg et en vrac.

Sous cette dernière forme, les granulés sont transportés dans des camionssouffleurs et soufflés dans le local de stockage via un système de tuyaux.

#### Remarque

De la poussière susceptible de nuire à l'alimentation s'accumule avec le temps dans la réserve de granulés et dans le réservoir de la chaudière.

Par conséquent, avant de commander des granulés de bois, éliminer la poussière du réservoir et de la réserve de granulés.

#### Maintenance

## Vider les bacs à cendres

Les bacs à cendres doivent être vidés régulièrement :

| Puissance nomi- | Nettoyer après une |
|-----------------|--------------------|
| nale            | consommation de    |
|                 | combustible de     |
| de 12 à 24 kW   | 800 à 1000 kg      |
| de 32 à 48 kW   | 1200 à 1500 kg     |

Lorsque **"Vider le cendrier"** apparaît sur l'écran de la régulation, les bacs à cendres doivent être immédiatement vidés. Ceci est le cas lorsque le bac à cendres avant contient des granulés de bois non consumés.

#### Remarque

L'intervalle de vidage peut être plus long ou plus court en fonction de la qualité du combustible et des conditions de fonctionnement.

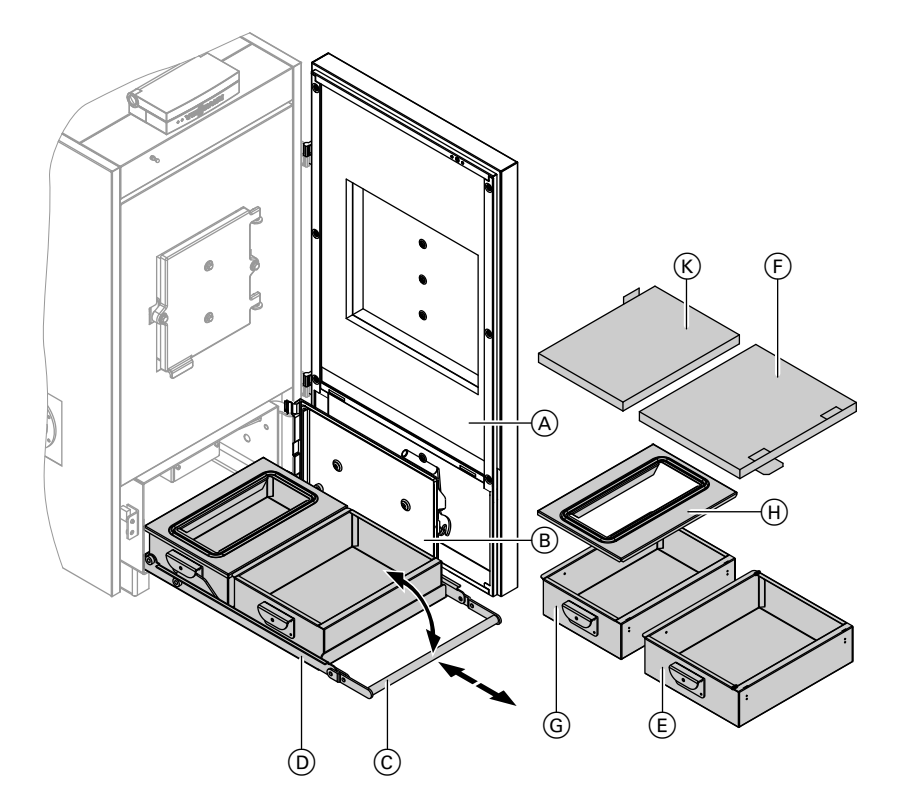

5586 617-F

#### Maintenance

#### Vider les bacs à cendres (suite)

- 1. Mettez la chaudière en veille. Pour ce faire, appuyez sur la touche 🕁 de la régulation.
- **2.** Ouvrez la porte A.
- **3.** Ouvrez la porte de cendrier (B).

#### Remarque

La porte de cendrier ne doit pas être ouverte pendant la "montée en température" ! La porte de cendrier ne doit être ouverte que si la chaudière est à l'arrêt ou si l'écran de la régulation indique **"Phase d'arrêt"**. Suivant l'état de fonctionnement, la combustion peut durer jusqu'à 40 minutes.

- **4.** Abaissez entièrement l'arceau ⓒ de la boîte à cendres D.
- Tirez la boîte à cendres D jusqu'en butée.
- 6. Sortir le bac à cendres avant (E) de la boîte à cendres (D) et le fermez avec le couvercle de protection (F) pour le transport.
- Tirez le bac à cendres arrière G vers l'avant, retirez le couvercle H et le fermez avec le couvercle de protection K pour le transport.
- 8. Videz les deux bacs à cendres.

586 617-F

- Vérifiez si l'intérieur et les portées de joint de la chaudière comportent encore des résidus de cendres et retirez-les. Pour ce faire, vous pouvez soulever entièrement la boîte à cendres des glissières.
- Retirez de nouveau le couvercle de protection (K) du bac à cendres arrière et placez le couvercle (H) sur le bac à cendres.

#### Remarque

Nettoyez le joint du couvercle (H) et vérifiez si le joint est en bon état. Assurez-vous de mettre le couvercle correctement en place.

- Placez le bac à cendres arrière G sur la boîte à cendres D et glissez le bac à cendres jusqu'en butée sur la boîte à cendres vers l'arrière. Le bac à cendres s'enclenche.
- Retirez le couvercle de protection

   F) du bac à cendres avant (E) et placez le bac à cendres sur la boîte à cendres (D).
- Poussez la boîte à cendres jusqu'en butée et remontez l'arceau (C).

#### Remarque

Ne pas permuter les bacs à cendres lors de la mise en place. Une mauvaise mise en place de la boîte à cendres peut détériorer la chaudière.

Fermez la porte de cendrier 

 B et la porte 

 A.

#### Maintenance

#### Vider les bacs à cendres (suite)

 Respectez les indications concernant les intervalles de vidage de la chaudière de la page 62.

#### Nettoyage

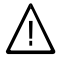

#### Danger

Le fait de toucher des pièces sous tension peut entraîner des chocs électriques dangereux. Avant de commencer les opérations de nettoyage, coupez la tension d'alimentation secteur (par ex. au fusible ou à l'interrupteur principal) et attendez que la chaudière se soit refroidie. Effectuez au moins un nettoyage par saison de chauffe.

Notice de maintenance

Ne nettoyer la chaudière qu'avec les outils de nettoyage fournis et un aspirateur. Ne pas utiliser de produits de nettoyage chimiques.

## Contrôle et entretien

Le contrôle et l'entretien d'une installation de chauffage sont prescrits par le décret sur les économies d'énergie EN 806.

Un entretien régulier est nécessaire pour garantir un fonctionnement fiable, économe en énergie et respectueux de l'environnement. Pour ce faire, le mieux est de passer un contrat d'entretien avec votre chauffagiste.

#### Chaudière

Plus la chaudière est encrassée, plus la température des fumées augmente et donc les déperditions énergétiques. La chaudière fait l'objet d'un entretien annuel obligatoire selon la législation en vigueur.

#### Ballon d'eau chaude sanitaire (si existant)

D'après la norme EN 806, il est recommandé d'effectuer des travaux d'entretien et de nettoyage au plus tard deux ans après la mise en service puis à intervalles réguliers.

Le nettoyage de l'intérieur du ballon d'eau chaude sanitaire, y compris des raccords ECS, ne devra être effectué que par un chauffagiste qualifié. Si un organe de traitement de l'eau (comme un adoucisseur) est implanté dans l'arrivée d'eau froide du ballon, refaire le plein en temps utile. Respectez les indications du fabricant.

## Contrôle et entretien (suite)

En outre, pour Vitocell 100 : Nous conseillons de faire contrôler le fonctionnement de l'anode au magnésium tous les ans par le chauffagiste. Ce contrôle peut être réalisé sans interruption du fonctionnement de l'installation. Le chauffagiste mesure le courant de protection à l'aide d'un contrôleur d'anode.

# Soupape de sécurité (ballon d'eau chaude sanitaire)

Le fonctionnement de la soupape de sécurité doit être contrôlé deux fois par an par l'utilisateur ou par le chauffagiste au travers d'une purge. Le siège de la soupape risque sinon de s'encrasser (voir notice fournie par le fabricant de la soupape).

#### Filtre d'eau sanitaire (si présent)

Pour des raisons d'hygiène :

- Remplacer la cartouche filtrante tous les 6 mois (contrôle visuel tous les 2 mois) sur les filtres sans rinçage à contre-courant.
- Rincer les filtres à rinçage à contrecourant tous les 2 mois.

5586 617-F

## Conseils pour économiser l'énergie

## Conseils pour économiser l'énergie

Les mesures suivantes vous permettent de réaliser des économies d'énergie supplémentaires :

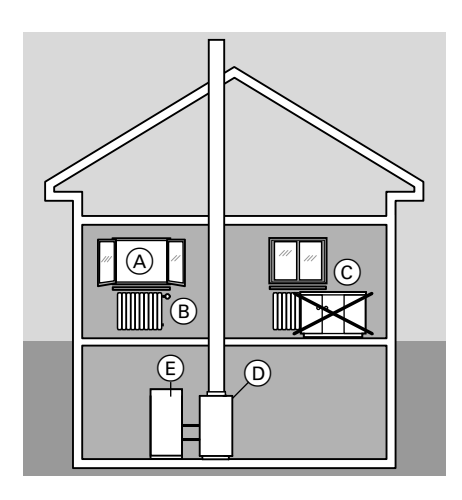

- Ventiler correctement les pièces.
   Ouvrez brièvement les fenêtres (A) en grand en fermant les robinets thermostatiques (B).
- Evitez de surchauffer les pièces, visez une température ambiante de 19 °C ; chaque degré de température ambiante en moins permet d'économiser jusqu'à 7% de frais de chauffage.
- Descendez les volets roulants (le cas échéant) à la tombée de la nuit.
- Réglez correctement les robinets thermostatiques (B).
- Ne masquez pas les radiateurs ⓒ et les robinets thermostatiques B .
- Utilisez les possibilités de réglage de la régulation D comme par exemple la "température ambiante normale" en alternance avec la "température ambiante réduite".
- Réglez la température d'eau chaude du ballon d'eau chaude (E) sur la régulation (D).
- N'activez la pompe de bouclage ECS (à l'aide de la programmation sur la régulation) qu'en cas de soutirage d'eau chaude.
- Maîtrisez votre consommation d'eau chaude : prendre une douche consomme en général moins d'énergie que prendre un bain.

## Index

## Index

.....

## A

| Acquitter un message de defaut        | 54   |
|---------------------------------------|------|
| Affichage de défaut                   |      |
| ■ interroger                          | 53   |
| sur l'écran                           | 58   |
| Affichages de base sur l'écran        | 13   |
| Arrêt de l'installation               | 14   |
| Arrêter l'appareil                    | 14   |
| Arrêter l'eau chaude16                | , 18 |
| Arrêter l'installation de chauffage   | 14   |
| Arrêter le chauffage des pièces16     | , 17 |
| Arrêter le chauffage et l'eau chaude. | .16  |
| Arrêter le circuit de chauffage       | 17   |
| Arrêter un circuit de chauffage       | 16   |
|                                       |      |

#### В

Ballon d'eau chaude sanitaire......64

## С

| Chauffage et eau chaude8               |
|----------------------------------------|
| Circuit de chauffage avec température  |
| d'eau de chaudière constante52         |
| Circuit de chauffage en fonction de la |
| température extérieure51               |
| Commande à distance10, 59              |
| Commande de combustible61              |
| Contraste de l'écran47                 |
| Contrat d'entretien64                  |
| Contrôle64                             |
| Coupure de courant9                    |
| Courbe de chauffe                      |
| ■ explication                          |
| ■ modifier la parallèle44              |
| modifier la pente                      |

## D

5586 617-F

| Défaut (dérangement)5         | 8 |
|-------------------------------|---|
| Demi-saison (chauffage et eau |   |
| chaude)1                      | 5 |
| Données de l'installation     |   |
| interroger5                   | 3 |
| ■ remettre à zéro5            | 3 |
|                               |   |

## Е

| Economie d'énergie                       | .28, 66 |
|------------------------------------------|---------|
| Economiser l'énergie                     | 25      |
| Ecran                                    | 11      |
| Effacer des plages horaires              |         |
| <ul> <li>chauffage des pièces</li> </ul> | 24      |
| eau chaude                               | 36      |
| pompe de bouclage ECS                    | 36      |
| Eliminer les défauts                     | 55      |
| Enclenchement de l'installation          | 14      |
| Enclencher l'appareil                    | 14      |
| Enclencher l'eau chaude                  | .15, 17 |
| Enclencher l'installation de chauf       | fage14  |
| Enclencher le chauffage des pièc         | ces15   |
| Enclencher le chauffage et l'eau         |         |
| chaude                                   | 15      |
| Enclencher le système de chauff          | age. 15 |
| Entretien                                | 64      |
|                                          |         |

## F

| Filtre d'eau sanitaire6 |
|-------------------------|
|-------------------------|

#### I

#### L

```
Label d'affectation.....42
```

#### Μ

| Maintenance                        | 64     |
|------------------------------------|--------|
| Manomètre                          | 14     |
| Message d'alerte pour l'entretien. | 59     |
| Mettre la régulation en service    | 14     |
| Mettre la régulation hors service  | 14     |
| Mise en service                    | 8      |
| Mise en veille                     | 14     |
| Mise hors service                  | 14     |
| Mode automatique33,                | 34, 36 |
| Modifier la parallèle              | 44     |

## Index

# Index (suite)

| Modifier la pente                   | .44 |
|-------------------------------------|-----|
| Modifier la température ambiante    | .22 |
| Modifier le comportement de la chau | -   |
| dière                               | .44 |
| Modifier les heures de chauffage    | .23 |
| Modifier les températures           | .22 |
| Module de commande                  | .10 |
|                                     |     |

## Ν

| Nettoyage | 9, | 64 |
|-----------|----|----|
|-----------|----|----|

## Ρ

| Plages horaires, réglage de base      |
|---------------------------------------|
| ■ chauffage des pièces25              |
| ■ pompe de bouclage ECS               |
| ■ production d'eau chaude sanitaire37 |
| Pompe de bouclage ECS34               |
| Pompe de charge ECS19                 |
| Pompe de circuit de chauffage18       |
| Préréglage effectué à l'usine8        |
| Production d'eau chaude sanitaire9    |
| Production unique d'eau chaude sani-  |
| taire                                 |
| Programmation                         |
| ■ pour la pompe de bouclage ECS9, 34  |
| pour la production d'eau chaude sani- |
| taire9, 36                            |
| ■ pour le chauffage des pièces9, 23   |
| Programmation specifique              |
| Programme vacances                    |
| ■ mettre fin                          |
| ■ regier                              |
|                                       |
| yei                                   |
| 0                                     |

| Q             |    |
|---------------|----|
| Que faire si? | 55 |

## R

| Récepteur de radio-pilotage       | 13   |
|-----------------------------------|------|
| Recherche de défauts              | 54   |
| Régime d'été (eau chaude seulemen | t)17 |

| Régime d'hiver (chauffage et eau      | 15          |
|---------------------------------------|-------------|
| Régime économique                     | . 15        |
| ■ mettre fin                          | .29         |
| ∎ régler                              | .28         |
| Régime réceptions                     |             |
| mettre fin                            | 38          |
| ■ regler                              | .29         |
| Regime receptions en association av   | ес<br>37    |
| Réglage de base 9                     | 49          |
| Réglage de menu                       | .11         |
| Régler/modifier l'heure               | .43         |
| Régler/modifier la date               | .43         |
| Régler durablement la température     |             |
| ambiante                              | .20         |
| Regler la production d'eau chaude sa  | -וחג<br>ייי |
| Régler la programmation 23            | .ગા<br>૧૪   |
| Régler les programmes 23.             | 33          |
| Régler les temps d'alimentation en co | om-         |
| bustible                              | .40         |
| Remise en service                     | .14         |
|                                       |             |

## S

| Sélection du circuit de chauffage | 13 |
|-----------------------------------|----|
| Sélectionner la langue            | 44 |
| Soupape de sécurité (ballon d'eau |    |
| chaude sanitaire)                 | 65 |
| Structure de l'écran              | 11 |
| Symboles affichés                 | 13 |

## т

| Température ambiante normale (tempé-<br>rature de jour)9, 22<br>Température ambiante réduite (tempé-<br>rature de nuit)9, 22 |       |
|----------------------------------------------------------------------------------------------------|-------|
| Température d'eau chaude                                                                                                    |       |
| ■ régler/modifier32                                                                                                    |       |
| Température de jour (température                                                                                             |       |
| ambiante normale)9, 22                                                                                                    |       |
| Température de nuit (température                                                                                             | 17-F  |
| ambiante réduite)9, 22                                                                                                    | 55866 |

# Index

## Index (suite)

| Tonalité des touches               | .48 |
|------------------------------------|-----|
| Touche de marche provisoire        | .11 |
| Touche OK                          | .11 |
| Touche retour                      | .11 |
| Touches de déplacement du curseur. | .11 |

| Vider les bacs à cendres | 62     |
|--------------------------|--------|
| Vos accès                | 10     |
| Voyant de fonctionnement | 14, 15 |
| Voyants (diodes)         | 14, 15 |
| Vue d'ensemble des menus |        |

## V

| Vacances | 25 |
|----------|----|
| Veille   | 11 |

5586 617-F

5586 617-F

# 5586 617-F Sous réserves de modifications techniques !

## Remarque concernant la validité

Pour installations de chauffage avec Vitoligno 300-P, ballon d'eau chaude sanitaire et Vitotronic 200, type FO1.

#### Votre interlocuteur

Veuillez vous adresser à votre installateur pour tout ce qui concerne les travaux d'entretien et de réparation de votre installation. Pour toute information : site Internet www.viessmann.fr.

> Viessmann France S.A.S. 57380 Faulquemont Tél. 03 87 29 17 00 www.viessmann.fr